## **APPLICATION PROCEDURES FOR SUBSTITUTING**

- Complete necessary paperwork with the Alabama State Department of Education Teacher Certification Office. https://www.alabamaachieves.org/wpcontent/uploads/2023/07/TEA\_2023726\_Form-SUB\_V1.0
   Complete the application and print it. Then go to the link on the form (https://www.alabamainteractive.org/education/) to pay the \$38 application fee.
   Print a copy of your receipt. Bring completed pages back to the Superintendent's office for approval. A Copy of your receipt and a copy (front and back) of your driver licenses must accompany your application.
- Complete Piedmont City Schools Application for Substitute Teaching
- Provide a copy of High School Diploma or equivalent.
- Complete W-4 and A-4 tax withholding forms
- Drug Free Workplace Statement must be signed
- Acceptable Use for Technology Resources must be signed
- Complete I-9 and attach a copy of your **social security** card and a **current driver's license (front and back)**. Cards must have current name and date. We will not accept an expired license.
- Complete Direct Deposit form.
- Follow the enclosed directions for background check and fingerprinting services with Fieldprint. (https://aim.alsde.edu)(<u>https://fieldprintalabama.com/individuals</u>) The fingerprint fee of \$44.95 is explained in the paperwork provided.

Substitute hires must go before the Board of Education. After Board approval your information will be referred to E-Verify. This system is used to verify the employment eligibility of newly hired employees based on the Illegal Immigration Reform and Immigrant Responsibility Act. After you have been approved you will receive a letter and/or email from the Aesop administrator with your new id and password and directions for registering for Employee Self Service portal to receive pay statements online.

## PIEDMONT CITY SCHOOL DISTRICT

## SUBSTITUTE TEACHER PAY SCHEDULE

<u>Pay Level I</u>

\$75.00 daily – Possession of a high school diploma or GED diploma

Pay Level II

\$85.00 daily - Completion of at least 2 years of study at an institution of higher education <u>OR</u> an associate's or higher degree

Pay Level III

\$95.00 daily – Completion of a four-year college degree program

Support Staff Substitute (Instructional Aide, Custodian, Child Nutrition Program Worker, Secretary or any other support staff) - \$75 per day (CNP \$60 per day for 6 hours)

Extended Leave Teacher Substitutes (10 consecutive days for same teacher)

\$110.00 daily – Possession of a valid teaching certificate

ALL SUBSTITUTES MUST HOLD EITHER A VALID SUBSTITUTE TEACHING CERTIFICATE OR REGULAR TEACHING CERTIFICATE AND HAVE COMPLETED A BACKGROUND CHECK.

ALL SUBSTITUTES MUST BE APPROVED BY THE SCHOOL BOARD.

### PIEDMONT CITY SCHOOLS 502 HOOD ST, W PIEDMONT, AL. 36272

### SUBSTITUTE APPLICATION

| Degree/Non-Degree (Substitute Teacher's                                                                                                    | License)Certificated (Valid AL Te                                                                                                    | caching Certificate)Classified (CNP, A                                                                                                    | Aide, Custodian)                                                                                                    |
|----------------------------------------------------------------------------------------------------|----------------------------------------------------------------------------------------------------|----------------------------------------------------------------------------------------------------|----------------------------------------------------------------------------------------------------|
| Personal Information                                                                                                    |                                                                                                    | Social Security No.                                                                                                    |                                                                                                    |
| Name                                                                                                    |                                                                                                    |                                                                                                    |                                                                                                    |
| Last<br>Present Address                                                                                                    | First                                                                                                    | Middle                                                                                                    |                                                                                                    |
| Street                                                                                                    | City                                                                                                    | State Z                                                                                                    | ip                                                                                                    |
| Telephone                                                                                                    | Alternative Telephone                                                                                                    | E-Mail Addres                                                                                                    | S                                                                                                    |
| DATA FOR AFFIRMATIVE                                                                                                    | ACTION (optional) Date of Birth                                                                                                    | Sex: Male                                                                                                    | Female                                                                                                    |
| Ethnicity: White Non-Hispanic                                                                                                    | Black Non-Hispanic                                                                                                    | HispanicNative Hawaiian/Othe                                                                                                    | r Pacific Islander                                                                                                    |
| American Indian/Alaska Native                                                                                                    | Asian                                                                                                    |                                                                                                    |                                                                                                    |
| Educational Background                                                                                                    | _                                                                                                    |                                                                                                    |                                                                                                    |
| High School Diploma                                                                                                    | GED                                                                                                    |                                                                                                    |                                                                                                    |
| College or University                                                                                                    | Date of Graduation                                                                                                    | Degree H                                                                                                    | leld                                                                                                    |
|                                                                                                    |                                                                                                    |                                                                                                    |                                                                                                    |
|                                                                                                    |                                                                                                    |                                                                                                    |                                                                                                    |
| Have you ever been convicted of<br>YesNo If you answer will not automatically result in a                                                                                                    | or entered a plea of no contest to a<br>"yes" please provide details of con<br>non-issuance but may result in a re                                                                                             | t felony or misdemeanor other than a aviction including date and place of corquest for additional information.                                                                                                    | minor traffic violation?<br>onviction. A "yes" answer                                                                                 |
| ICD N D                                                                                                    | <sup>10</sup> 4 - 3                                                                                                    |                                                                                                    |                                                                                                    |
| Do you currently hold an Alabam                                                                                                    | Icated:<br>na Teaching Certificate? Ves                                                                                                    | No. Valid until                                                                                                    |                                                                                                    |
| If no, have you applied for a certi                                                                                                    | ificate? Yes No                                                                                                    | Date Applied                                                                                                    |                                                                                                    |
| <b>Building Preference:</b><br>Piedmont Elementary School PK                                                                                                    | -05 Piedmont Middle Scho                                                                                                    | ool 6-8 Piedmont High School 9                                                                                                    | 9-12                                                                                                    |
| I hereby certify that the above inf<br>willful omissions of the facts sha<br>Furthermore, it is understood that<br>reserves the right to accept or rejo<br>the district to conduct work histor | AGREE<br>Formation to the best of my knowle<br>Il be sufficient cause for the disqua<br>t this application and records becor<br>ect it. I further agree to observe all<br>ry, personal references or police re | <b>CMENT</b><br>edge is true, accurate and complete. A<br>ulification of this application or termin<br>me the property of the Piedmont City<br>I rules, regulations and policies of the<br>cord inquiries to determine my accep | Any misrepresentation or<br>nation of employment.<br>School System, which<br>district. I hereby authorize<br>tability for employment. |

Signature of Applicant

This Employer Participates in E-Verify

Date

The Piedmont City School District does not discriminate on the basis of race, color, national origin, sex, disability, or age in its programs and activities or employment and provides equal access to the Boy Scouts and other designated youth groups. The following people have been designated to address inquiries regarding the non-discrimination policies and the application of Title IX and its regulations to the Board:

Mrs. Debra Ledbetter, 504 Coordinator, 504 Hood St, Piedmont, AL 36272 (256-447-7483) dledbetter@pcsboe.us

Mrs. Rachel Smith, Title IX Coordinator, 502 Hood St, Piedmont, AL 36272 (256-447-8831) rsmith@pcsboe.us

Mrs. Jessica Bass, Title II Coordinator, 504 Hood St., Piedmont, AL 36272 (256-447-7483) jbass@pcsboe.us

For further information on notice of non-discrimination, visit <u>https://ocrcas.ed.gov/contact-ocr</u> for the address and phone number of the office that serves your area, or call 1-800-421-3481.

First

Telephone: (334) 694-4557

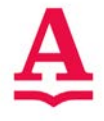

FORM SUB 07/2023

This section must be completed by the employing Alabama school system or nonpublic/private school.

School System Code:

Nonpublic/Private School Code: -

### **APPLICATION FOR A SUBSTITUTE LICENSE**

# The employing county/city superintendent or administrator of an eligible nonpublic/private school will submit this form directly to the Educator Certification Section.

The applicant CANNOT submit this application to the Educator Certification Section.

This application is to be completed for individuals seeking *initial issuance or re-issuance* of a Substitute License. Application forms and supporting documents are not accepted by fax or e-mail. An individual holding a valid Substitute License may serve as a substitute teacher in any Alabama public or nonpublic/private school.

### THE COUNTY/CITY SUPERINTENDENT OR NONPUBLIC/PRIVATE SCHOOL ADMINISTRATOR COMPLETES:

I am requesting this Substitute License for \_\_\_\_

Middle/Maiden

Last

ALSDE ID:

Social Security Number:

I have verification of graduation from high school or the completion of an Alabama State Department of Education-approved equivalent on file for the above applicant. I understand that a certificate of attendance will not meet this requirement. I understand that this Substitute License, for use in the schools of Alabama, cannot be used as the basis for employing a full-time teacher and that the Substitute License will not be issued until the applicant has received background clearance.

School System/Nonpublic/Private School

Signature of Superintendent/Nonpublic/Private School Administrator

Typed or Printed Name

Date

### <u>APPLICATION FEE (Required)</u>

A \$38.00 NONREFUNDABLE application fee is required.

- The fee must be paid by cashier's check <u>or</u> money order made payable to the Alabama State Department of Education (ALSDE) or through the ALSDE Educator Certification Online Payment System, with a major credit card, at <u>www.alabamainteractive.org/education</u> (a transaction fee will be applied).
- The cashier's check, money order, or copy of the receipt verifying the confirmation number for the online payment must accompany the application packet. Neither Personal checks nor cash will be accepted.

### **BACKGROUND CHECK (Required)**

- For applicants seeking initial certification, additional certification, or certificate renewal to teach in Alabama, your criminal history background checks must have been completed by both the Alabama State Bureau of Investigation (ASBI) and the Federal Bureau of Investigation (FBI). You can check the status of your background checks and confirm whether you meet the state's suitability requirements for teaching at <a href="https://tcert.alsde.edu/Portal.teaching-atticate-checks-completed-by-background-checks-checks-completed-by-background-checks-checks-completed-by-background-checks-and-confirm-whether you meet the state's suitability requirements for teaching at <a href="https://tcert.alsde.edu/Portal-teaching-checks-completed-by-background-checks-completed-by-background-checks-completed-by-background-checks-and-confirm-whether you meet the state's suitability requirements for teaching at <a href="https://tcert.alsde.edu/Portal-teaching-checks-completed-by-background-checks-completed-by-background-checks-
- For Applicants who have not been cleared by both agencies through the Educator Certification Section of the Alabama State Department of Education (ALSDE), you will need to undergo fingerprinting for a criminal history background check. Details on how to complete the background review process can be found at <a href="https://www.alabamaachieves.org/teacher-center/teacher-certification/">https://www.alabamaachieves.org/teacher-center/teacher-certification/</a>. If you have any questions about our criminal history background check process, you can contact us at (334) 694-4557 or <a href="https://www.alabamachieves.org/teacher-center/teacher-center/teacher-cen
- Applicants may verify receipt of their criminal history results at the ALSDE by visiting <u>https://tcert.alsde.edu/Portal/Public/Pages/SearchCerts.aspx</u>. If your results are not located or have questions about your status, please allow 10 business days from the date of fingerprint submission before making an inquiry.

### PERSONAL DATA (Required)

#### **APPLICANT COMPLETES:** The purpose for submission of this form is:

- □ Issuance of my first Substitute License <u>OR</u>
- □ Reissuance of my Substitute License. A Substitute License **cannot** be reissued until the year it expires. Initial here \_\_\_\_\_\_\_ to confirm that https://tcert.alsde.edu/Portal/Public has been checked to verify that the Substitute License expires this year or has already expired.

### **APPLICANT COMPLETES: PERSONAL DATA** (*type or print legibly, using black ink, when completing this form*):

| Title (e.g., Mr.)                               | First                  |                   | Middle            | Maiden                         | Last                                  | Suffix   |  |  |  |  |
|-------------------------------------------------|------------------------|-------------------|-------------------|--------------------------------|---------------------------------------|----------|--|--|--|--|
|                                                 |                        |                   |                   |                                |                                       |          |  |  |  |  |
|                                                 | Street/Apt./P.O.       | Box/Route and     | Box               | City                           | State                                 | ZIP Code |  |  |  |  |
|                                                 |                        |                   |                   |                                |                                       |          |  |  |  |  |
|                                                 | Email Address          |                   | Cell N            | lumber                         | Work Telephone                        |          |  |  |  |  |
|                                                 |                        |                   |                   |                                |                                       |          |  |  |  |  |
| 0.110                                           | •                      |                   |                   |                                |                                       |          |  |  |  |  |
| Social Secur                                    | Social Security Number |                   |                   | Dat                            | of Birth (mm-dd-yyyy)                 |          |  |  |  |  |
|                                                 |                        |                   |                   |                                |                                       |          |  |  |  |  |
|                                                 |                        |                   | FOR STATISTICAL P | URPOSES ONLY                   |                                       |          |  |  |  |  |
| Ethnic Origin (Ch                               | oose one)              | Gender (Choo      | se one)           | Race (Choose one or more,      | regardless of Ethnicity)              |          |  |  |  |  |
| (01) Hispanic La                                | atino                  | $\Box$ (F) Female |                   | $\Box$ (01) White              |                                       |          |  |  |  |  |
| $\Box$ (02) Not Hispanic Latino $\Box$ (M) Male |                        |                   |                   | (02) Black or African An       | nerican                               |          |  |  |  |  |
|                                                 |                        |                   |                   | $\Box$ (04) American Indian or | Alaska Native                         |          |  |  |  |  |
|                                                 |                        |                   |                   | $\Box$ (05) Asian              |                                       |          |  |  |  |  |
|                                                 |                        |                   |                   | $\Box$ (08) Native Hawaiian or | ve Hawaiian or Other Pacific Islander |          |  |  |  |  |

### **APPLICANT COMPLETES: RECORD OF EDUCATION**

(Graduation from high school or the completion of an Alabama State Department of Education-approved equivalent is required.)

| LOCATION | DATES ATTENDED | DIPLOMA/DEGREE |
|----------|----------------|----------------|
|          |                |                |

### **APPLICANT COMPLETES: CITIZENSHIP OR NATIONAL STATUS (Required)**

This section is to be completed in compliance with *Ala. Code* § 31-13-(29)(c)(1) which provides that United States citizenship and lawful presence in the United States must be appropriately verified. The Systematic Alien Verification for Entitlements (SAVE) system will be used to verify lawful presence in the United States. Alabama certification will not be processed until documentation of United States citizenship or lawful presence has been confirmed by the Educator Certification Section.

#### Choose <u>ONE</u> as appropriate:

- 1. I hereby declare that I am a citizen of the United States. (*check one*) Yes No
  - I am providing proof of United States citizenship by submitting a legible photocopy (front and back) of one of the following documents. Please mark an "X" next to the item letter of the documentation being submitted.

| Mark     |      | If you are a United States citizen and have previously completed and submitted this form to the Educator Certification Section,                             |
|----------|------|----------------------------------------------------------------------------------------------------|
| Item     | ITEM | . n does not need to be submitted again.                                                                                                    |
| Selected |      | Acceptable Documentation List                                                                                                    |
|          | Α    | An Alabama driver's license or non-driver's identification card issued by the Alabama Department of Public Safety                                           |
|          | В    | A birth certificate indicating birth in the United States or one of its territories                                                                         |
|          | С    | Pertinent pages of a United States valid or expired passport identifying the person and the person's passport number, or the person's United State passport |
|          | D    | United States naturalization documents or the number of the certificate of naturalization                                                                   |
|          | Е    | Other documents or methods of proof of United States citizenship issued by the federal government pursuant to the                                           |
|          |      | Immigration and Nationality Act of 1952, as amended                                                                                                    |
|          | F    | Bureau of Indian Affairs card number, tribal treaty card number, or tribal enrollment number                                                                |
|          | G    | A consular report of birth abroad of a citizen of the United States of America                                                                              |
|          | Н    | A certification of citizenship issued by the United States Citizenship and Immigration Services                                                             |
|          | Ι    | A certification of report of birth issued by the United States Department of State                                                                          |
|          | J    | An American Indian Card, with KIC classification, issued by the United States Department of Homeland Security                                               |
|          | K    | Final adoption decree showing the person's name and United States birthplace                                                                                |
|          | L    | An official United States Military record of service showing the applicant's place of birth in the United States                                            |
|          | Μ    | An extract from a United States hospital record of birth created at the time of the person's birth indicating the place of birth                            |
|          |      | in the United States                                                                                                    |
|          | Ν    | AL-verify                                                                                                    |
|          | 0    | A valid Uniformed Services Privileges and Identification Card                                                                                               |
|          | Р    | Any form of ID authorized by the Alabama Department of Revenue                                                                                              |

### APPLICANT COMPLETES: PROFESSIONAL STATUS AND CRIMINAL HISTORYINFORMATION

Department of Homeland Security indicating the bearer's admission to the United States

I am providing proof of lawful presence by submitting a legible photocopy (front and back) of one of the following documents.

If you are an alien lawfully present in the United States, this form and documentation **must be submitted** with **every** application.

Acceptable Documentation List A valid tribal enrollment card or other form of tribal identification bearing a photograph or other biometric identifier

Any valid United States federal or state government issued identification document bearing a photograph or other biometric identifier, including a valid Uniformed Services Privileges and Identification Card if issued by an entity that requires proof

A foreign passport with an unexpired United States Visa and a corresponding stamp or notation by the United States

A foreign passport issued by a visa waiver country with the corresponding entry stamp and unexpired duration of stay notation or an I-94 W form by the United States Department of Homeland Security indicating the bearer's admission to the

Check "yes" or "no" for each question below. "YES" responses require an attached explanation and any additional supporting documentation (e.g., court-certified copies of judgment, conviction, and sentencing).

#### **READ CAREFULLY**

- □ Yes
   □ No
   □ Have you ever had any adverse action (e.g. warning, reprimand, suspension, revocation, denial, voluntary surrender) taken against a professional certificate, license or permit issued by an agency <u>other than the Alabama State Department of Education</u>?
   □ Yes
   □ No
   □ Yes
   □ No
   □ Yes
   □ No
   □ Yes
   □ No
   □ Yes
   □ No
   □ Yes
   □ No
   □ Yes
   □ No
   □ Yes
   □ No
   □ Yes
   □ No
   □ Yes
   □ No
   □ Yes
   □ No
   □ Yes
   □ No
   □ Yes
   □ No
   □ Have you ever resigned from a position rather than face disciplinary action?
   □ Yes
   □ No
   □ Have you ever been convicted of, or entered a plea of no contest to a felony or misdemeanor other than a minor traffic violation?
- $\Box$  Yes  $\Box$  No Are you the subject of a pending investigation involving a criminal act?

I hereby declare that I am an alien lawfully present in the United States. (*check one*)

Please mark an "X" next to the item letter of the documentation being submitted.

of lawful presence in the United States before issuance

I understand Alabama certification will not be processed if lawful presence or United States citizenship is not confirmed. I understand that if at any time it is determined by the ALSDE that I am not lawfully present in the United States, the ALSDE will deny this benefit or will terminate this benefit. I sign this declaration under penalties of perjury: making a false, fictitious, or fraudulent statement or representation in this declaration is perjury in the second degree pursuant to *Ala. Code § 31-13-7(h)*.

I understand that I must meet all Alabama certification requirements in effect on the date the application and fee are received in the Educator Certification Section. I understand that it is also my responsibility to keep all personal data on file in the Educator Certification Section current. I certify that all information pertaining to this application is true and correct.

### FAILURE TO SUBMIT ACCURATE INFORMATION MAY RESULT IN REVOCATION OR NON-ISSUANCE OF YOUR SUBSTITUTE LICENSE.

Date

Signature of Applicant

Check to be certain that all portions of this form have been completed, documents have been attached, and all signatures have been obtained. Incomplete forms will not be returned to the school system or eligible nonpublic/private school.

- A note will be placed on the individual's file indicating that the application was incomplete and a new application is required.
- If a fee was submitted, the fee will be retained and entered into the individual's file.

No

Yes

2.

Mark Item

Selected

ITEM

A B

С

D

United States

orm **W-4** 

Department of the Treasury

Internal Revenue

# Employee's Withholding Certificate

OMB No. 1545-0074

Complete Form W-4 so that your employer can withhold the correct federal income tax from your pay. Give Form W-4 to your employer.

Your withholding is subject to review by the IRS.

|                                  |                |                                                                                                    | ······································ |                                                  |                                                                                                    |  |  |  |  |
|----------------------------------|----------------|----------------------------------------------------------------------------------------------------|----------------------------------------|--------------------------------------------------|----------------------------------------------------------------------------------------------------|--|--|--|--|
| Step 1:                          | <b>(a)</b> F   | First name and middle initial                                                                                                    | (b) S                                  | Social security number                           |                                                                                                    |  |  |  |  |
| Enter<br>Personal<br>Information | Addr<br>City o | ess<br>or town, state, and ZIP code                                                                                                    |                                        | Does<br>name<br>card<br>credit<br>conta<br>or go | your name match the<br>on your social security<br>? If not, to ensure you get<br>t for your earnings,<br>tot SSA at 800-772-1213<br>to www.ssa.gov. |  |  |  |  |
|                                  | (c)            | <ul> <li>(c) Single or Married filing separately</li> <li>Married filing jointly or Qualifying surviving spouse</li> <li>Head of household (Cleack only if you're upmarried and pay more than helf the costs of keeping up a home for yourself and a qualifying individu</li> </ul> |                                        |                                                  |                                                                                                    |  |  |  |  |

**TIP:** Consider using the estimator at *www.irs.gov/W4App* to determine the most accurate withholding for the rest of the year if: you are completing this form after the beginning of the year; expect to work only part of the year; or have changes during the year in your marital status, number of jobs for you (and/or your spouse if married filing jointly), dependents, other income (not from jobs), deductions, or credits. Have your most recent pay stub(s) from this year available when using the estimator. At the beginning of next year, use the estimator again to recheck your withholding.

Complete Steps 2–4 ONLY if they apply to you; otherwise, skip to Step 5. See page 2 for more information on each step, who can claim exemption from withholding, and when to use the estimator at *www.irs.gov/W4App*.

| Step 2:       | Complete this step if you (1) hold more than one job at a time, or (2) are married filing jointly and your spouse                                                                                |
|---------------|----------------------------------------------------------------------------------------------------|
| Multiple Jobs | also works. The correct amount of withholding depends on income earned from all of these jobs.                                                                                                   |
| or Spouse     | Do <b>only one</b> of the following.                                                                                                    |
| Works         | (a) Use the estimator at <i>www.irs.gov/W4App</i> for the most accurate withholding for this step (and Steps 3–4). If you or your spouse have self-employment income, use this option; <b>or</b> |
|               | (b) Use the Multiple Jobs Worksheet on page 3 and enter the result in Step 4(c) below; or                                                                                                    |

(c) If there are only two jobs total, you may check this box. Do the same on Form W-4 for the other job. This option is generally more accurate than (b) if pay at the lower paying job is more than half of the pay at the higher paying job. Otherwise, (b) is more accurate

**Complete Steps 3–4(b) on Form W-4 for only ONE of these jobs.** Leave those steps blank for the other jobs. (Your withholding will be most accurate if you complete Steps 3–4(b) on the Form W-4 for the highest paying job.)

| Step 3:<br>Claim<br>Dependent<br>and Other<br>Credits | If your total income will be \$200,000 or less (\$400,000 or less if married filing jointly):<br>Multiply the number of qualifying children under age 17 by \$2,000 \$<br>Multiply the number of other dependents by \$500 \$<br>Add the amounts above for qualifying children and other dependents. You may add to<br>this the amount of any other credits. Enter the total here | 3            | \$ |
|-------------------------------------------------------|----------------------------------------------------------------------------------------------------|--------------|----|
| Step 4<br>(optional):<br>Other<br>Adjustments         | <ul> <li>(a) Other income (not from jobs). If you want tax withheld for other income you expect this year that won't have withholding, enter the amount of other income here. This may include interest, dividends, and retirement income</li></ul>                                                                                                    | 4(a)<br>4(b) | \$ |
|                                                       | (c) Extra withholding. Enter any additional tax you want withheld each pay period                                                                                                    | 4(c)         | \$ |

| Step 5:<br>Sign<br>Here | Under penalties of perjury, I declare that this certificate, to the best of my knowledge and belief, is true, correct, and complete. |                          |                                         |  |  |  |  |  |
|-------------------------|----------------------------------------------------------------------------------------------------|--------------------------|-----------------------------------------|--|--|--|--|--|
|                         | Employee's signature (This form is not valid unless you sign it.)                                                                    | C                        | Date                                    |  |  |  |  |  |
| Employers<br>Only       | Employer's name and address<br>Piedmont Board of Education<br>502 Hood St W<br>Piedmont, AL 36272                                    | First date of employment | Employer identification<br>number (EIN) |  |  |  |  |  |

For Privacy Act and Paperwork Reduction Act Notice, see page 3.

# **General Instructions**

Section references are to the Internal Revenue Code unless otherwise noted.

### **Future Developments**

For the latest information about developments related to Form W-4, such as legislation enacted after it was published, go to *www.irs.gov/FormW4*.

## **Purpose of Form**

Complete Form W-4 so that your employer can withhold the correct federal income tax from your pay. If too little is withheld, you will generally owe tax when you file your tax return and may owe a penalty. If too much is withheld, you will generally be due a refund. Complete a new Form W-4 when changes to your personal or financial situation would change the entries on the form. For more information on withholding and when you must furnish a new Form W-4, see Pub. 505, Tax Withholding and Estimated Tax.

Exemption from withholding. You may claim exemption from withholding for 2025 if you meet both of the following conditions: you had no federal income tax liability in 2024 and you expect to have no federal income tax liability in 2025. You had no federal income tax liability in 2024 if (1) your total tax on line 24 on your 2024 Form 1040 or 1040-SR is zero (or less than the sum of lines 27, 28, and 29), or (2) you were not required to file a return because your income was below the filing threshold for your correct filing status. If you claim exemption, you will have no income tax withheld from your paycheck and may owe taxes and penalties when you file your 2025 tax return. To claim exemption from withholding, certify that you meet both of the conditions above by writing "Exempt" on Form W-4 in the space below Step 4(c). Then, complete Steps 1(a), 1(b), and 5. Do not complete any other steps. You will need to submit a new Form W-4 by February 17, 2026.

**Your privacy.** Steps 2(c) and 4(a) ask for information regarding income you received from sources other than the job associated with this Form W-4. If you have concerns with providing the information asked for in Step 2(c), you may choose Step 2(b) as an alternative; if you have concerns with providing the information asked for in Step 4(a), you may enter an additional amount you want withheld per pay period in Step 4(c) as an alternative.

When to use the estimator. Consider using the estimator at *www.irs.gov/W4App* if you:

1. Are submitting this form after the beginning of the year;

2. Expect to work only part of the year;

3. Have changes during the year in your marital status, number of jobs for you (and/or your spouse if married filing jointly), or number of dependents, or changes in your deductions or credits;

4. Receive dividends, capital gains, social security, bonuses, or business income, or are subject to the Additional Medicare Tax or Net Investment Income Tax; or

5. Prefer the most accurate withholding for multiple job situations.

**TIP:** Have your most recent pay stub(s) from this year available when using the estimator to account for federal income tax that has already been withheld this year. At the beginning of next year, use the estimator again to recheck your withholding.

**Self-employment.** Generally, you will owe both income and self-employment taxes on any self-employment income you receive separate from the wages you receive as an employee. If you want to pay these taxes through withholding from your wages, use the estimator at *www.irs.gov/W4App* to figure the amount to have withheld.

**Nonresident alien.** If you're a nonresident alien, see Notice 1392, Supplemental Form W-4 Instructions for Nonresident Aliens, before completing this form.

# **Specific Instructions**

**Step 1(c).** Check your anticipated filing status. This will determine the standard deduction and tax rates used to compute your withholding.

**Step 2.** Use this step if you (1) have more than one job at the same time, or (2) are married filing jointly and you and your spouse both work. Submit a separate Form W-4 for each job.

Option (a) most accurately calculates the additional tax you need to have withheld, while option (b) does so with a little less accuracy.

Instead, if you (and your spouse) have a total of only two jobs, you may check the box in option **(c)**. The box must also be checked on the Form W-4 for the other job. If the box is checked, the standard deduction and tax brackets will be cut in half for each job to calculate withholding. This option is accurate for jobs with similar pay; otherwise, more tax than necessary may be withheld, and this extra amount will be larger the greater the difference in pay is between the two jobs.

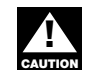

**Multiple jobs.** Complete Steps 3 through 4(b) on only one Form W-4. Withholding will be most accurate if you do this on the Form W-4 for the highest paying job.

Step 3. This step provides instructions for determining the amount of the child tax credit and the credit for other dependents that you may be able to claim when you file your tax return. To qualify for the child tax credit, the child must be under age 17 as of December 31, must be your dependent who generally lives with you for more than half the year, and must have the required social security number. You may be able to claim a credit for other dependents for whom a child tax credit can't be claimed, such as an older child or a qualifying relative. For additional eligibility requirements for these credits, see Pub. 501, Dependents, Standard Deduction, and Filing Information. You can also include other tax credits for which you are eligible in this step, such as the foreign tax credit and the education tax credits. To do so, add an estimate of the amount for the year to your credits for dependents and enter the total amount in Step 3. Including these credits will increase your paycheck and reduce the amount of any refund you may receive when you file your tax return.

#### Step 4 (optional).

**Step 4(a).** Enter in this step the total of your other estimated income for the year, if any. You shouldn't include income from any jobs or self-employment. If you complete Step 4(a), you likely won't have to make estimated tax payments for that income. If you prefer to pay estimated tax rather than having tax on other income withheld from your paycheck, see Form 1040-ES, Estimated Tax for Individuals.

**Step 4(b).** Enter in this step the amount from the Deductions Worksheet, line 5, if you expect to claim deductions other than the basic standard deduction on your 2025 tax return and want to reduce your withholding to account for these deductions. This includes both itemized deductions and other deductions such as for student loan interest and IRAs.

**Step 4(c).** Enter in this step any additional tax you want withheld from your pay **each pay period**, including any amounts from the Multiple Jobs Worksheet, line 4. Entering an amount here will reduce your paycheck and will either increase your refund or reduce any amount of tax that you owe.

Step 2(b) - Multiple Jobs Worksheet (Keep for your records.)

If you choose the option in Step 2(b) on Form W-4, complete this worksheet (which calculates the total extra tax for all jobs) on **only ONE** Form W-4. Withholding will be most accurate if you complete the worksheet and enter the result on the Form W-4 for the highest paying job. To be accurate, submit a new Form W-4 for all other jobs if you have not updated your withholding since 2019.

**Note:** If more than one job has annual wages of more than \$120,000 or there are more than three jobs, see Pub. 505 for additional tables; or, you can use the online withholding estimator at *www.irs.gov/W4App*.

| 1 | <b>Two jobs.</b> If you have two jobs or you're married filing jointly and you and your spouse each have one job, find the amount from the appropriate table on page 4. Using the "Higher Paying Job" row and the "Lower Paying Job" column, find the value at the intersection of the two household salaries and enter that value on line 1. Then, <b>skip</b> to line 3 | 1          | \$        |  |
|---|----------------------------------------------------------------------------------------------------|------------|-----------|--|
| 2 | <b>Three jobs.</b> If you and/or your spouse have three jobs at the same time, complete lines 2a, 2b, and 2c below. Otherwise, skip to line 3.                                                                                                    |            |           |  |
|   | <b>a</b> Find the amount from the appropriate table on page 4 using the annual wages from the highest paying job in the "Higher Paying Job" row and the annual wages for your next highest paying job in the "Lower Paying Job" column. Find the value at the intersection of the two household salaries and enter that value on line 2a.                                 | <b>2</b> a | <u>\$</u> |  |
|   | <b>b</b> Add the annual wages of the two highest paying jobs from line 2a together and use the total as the wages in the "Higher Paying Job" row and use the annual wages for your third job in the "Lower Paying Job" column to find the amount from the appropriate table on page 4 and enter this amount on line 2b                                                    | 2b         | \$        |  |
|   | c Add the amounts from lines 2a and 2b and enter the result on line 2c                                                                                                    | 2c         | \$        |  |
| 3 | Enter the number of pay periods per year for the highest paying job. For example, if that job pays weekly, enter 52; if it pays every other week, enter 26; if it pays monthly, enter 12, etc.                                                                                                    | 3          |           |  |
| 4 | <b>Divide</b> the annual amount on line 1 or line 2c by the number of pay periods on line 3. Enter this amount here and in <b>Step 4(c)</b> of Form W-4 for the highest paying job (along with any other additional amount you want withheld)                                                                                                    | 4          | \$        |  |
|   | Step 4(b) — Deductions Worksheet (Keep for your records.)                                                                                                    |            |           |  |
| 1 | Enter an estimate of your 2025 itemized deductions (from Schedule A (Form 1040)). Such deductions may include qualifying home mortgage interest, charitable contributions, state and local taxes (up to \$10,000), and medical expenses in excess of 7.5% of your income                                                                                                  | 1          | \$        |  |
| 2 | Enter:         • \$30,000 if you're married filing jointly or a qualifying surviving spouse         • \$22,500 if you're head of household         • \$15,000 if you're single or married filing separately          • • • • • • • • • • • • • • •                                                                                                    | 2          | \$        |  |
| 3 | If line 1 is greater than line 2, subtract line 2 from line 1 and enter the result here. If line 2 is greater than line 1, enter "-0-"                                                                                                    | 3          | \$        |  |
| 4 | Enter an estimate of your student loan interest, deductible IRA contributions, and certain other adjustments (from Part II of Schedule 1 (Form 1040)). See Pub. 505 for more information                                                                                                    | 4          | \$        |  |
| 5 | Add lines 3 and 4. Enter the result here and in Step 4(b) of Form W-4                                                                                                    | 5          | \$        |  |

Privacy Act and Paperwork Reduction Act Notice. We ask for the information on this form to carry out the Internal Revenue laws of the United States. Internal Revenue Code sections 3402(f)(2) and 6109 and their regulations require you to provide this information; your employer uses it to determine your federal income tax withholding. Failure to provide a properly completed form will result in your being treated as a single person with no other entries on the form; providing fraudulent information may subject you to penalties. Routine uses of this information include giving it to the Department of Justice for civil and criminal litigation; to cities, states, the District of Columbia, and U.S. commonwealths and territories for use in administering their tax laws; and to the Department of Health and Human Services for use in the National Directory of New Hires. We may also disclose this information to other countries under a tax treaty, to federal and state agencies to enforce federal nontax criminal laws, or to federal law enforcement and intelligence agencies to combat terrorism. You are not required to provide the information requested on a form that is subject to the Paperwork Reduction Act unless the form displays a valid OMB control number. Books or records relating to a form or its instructions must be retained as long as their contents may become material in the administration of any Internal Revenue law. Generally, tax returns and return information are confidential, as required by Code section 6103.

The average time and expenses required to complete and file this form will vary depending on individual circumstances. For estimated averages, see the instructions for your income tax return.

If you have suggestions for making this form simpler, we would be happy to hear from you. See the instructions for your income tax return.

Page 3

Form W-4 (2025)

## Married Filing Jointly or Qualifying Surviving Spouse

| <b>Higher Paying Job</b>        | Lower Paying Job Annual Taxable Wage & Salary |                      |                      |                      |                      |                      |                      |                      |                      |                      |                               |                       |
|---------------------------------|-----------------------------------------------|----------------------|----------------------|----------------------|----------------------|----------------------|----------------------|----------------------|----------------------|----------------------|-------------------------------|-----------------------|
| Annual Taxable<br>Wage & Salary | \$0 -<br>9,999                                | \$10,000 -<br>19,999 | \$20,000 -<br>29,999 | \$30,000 -<br>39,999 | \$40,000 -<br>49,999 | \$50,000 -<br>59,999 | \$60,000 -<br>69,999 | \$70,000 -<br>79,999 | \$80,000 -<br>89,999 | \$90,000 -<br>99,999 | \$100,000 <i>-</i><br>109,999 | \$110,000-<br>120,000 |
| \$0 - 9,999                     | \$0                                           | \$0                  | \$700                | \$850                | \$910                | \$1,020              | \$1,020              | \$1,020              | \$1,020              | \$1,020              | \$1,020                       | \$1,020               |
| \$10,000 - 19,999               | 0                                             | 700                  | 1,700                | 1,910                | 2,110                | 2,220                | 2,220                | 2,220                | 2,220                | 2,220                | 2,220                         | 3,220                 |
| \$20,000 - 29,999               | 700                                           | 1,700                | 2,760                | 3,110                | 3,310                | 3,420                | 3,420                | 3,420                | 3,420                | 3,420                | 4,420                         | 5,420                 |
| \$30,000 - 39,999               | 850                                           | 1,910                | 3,110                | 3,460                | 3,660                | 3,770                | 3,770                | 3,770                | 3,770                | 4,770                | 5,770                         | 6,770                 |
| \$40,000 - 49,999               | 910                                           | 2,110                | 3,310                | 3,660                | 3,860                | 3,970                | 3,970                | 3,970                | 4,970                | 5,970                | 6,970                         | 7,970                 |
| \$50,000 - 59,999               | 1,020                                         | 2,220                | 3,420                | 3,770                | 3,970                | 4,080                | 4,080                | 5,080                | 6,080                | 7,080                | 8,080                         | 9,080                 |
| \$60,000 - 69,999               | 1,020                                         | 2,220                | 3,420                | 3,770                | 3,970                | 4,080                | 5,080                | 6,080                | 7,080                | 8,080                | 9,080                         | 10,080                |
| \$70,000 - 79,999               | 1,020                                         | 2,220                | 3,420                | 3,770                | 3,970                | 5,080                | 6,080                | 7,080                | 8,080                | 9,080                | 10,080                        | 11,080                |
| \$80,000 - 99,999               | 1,020                                         | 2,220                | 3,420                | 4,620                | 5,820                | 6,930                | 7,930                | 8,930                | 9,930                | 10,930               | 11,930                        | 12,930                |
| \$100,000 - 149,999             | 1,870                                         | 4,070                | 6,270                | 7,620                | 8,820                | 9,930                | 10,930               | 11,930               | 12,930               | 14,010               | 15,210                        | 16,410                |
| \$150,000 - 239,999             | 1,870                                         | 4,240                | 6,640                | 8,190                | 9,590                | 10,890               | 12,090               | 13,290               | 14,490               | 15,690               | 16,890                        | 18,090                |
| \$240,000 - 259,999             | 2,040                                         | 4,440                | 6,840                | 8,390                | 9,790                | 11,100               | 12,300               | 13,500               | 14,700               | 15,900               | 17,100                        | 18,300                |
| \$260,000 - 279,999             | 2,040                                         | 4,440                | 6,840                | 8,390                | 9,790                | 11,100               | 12,300               | 13,500               | 14,700               | 15,900               | 17,100                        | 18,300                |
| \$280,000 - 299,999             | 2,040                                         | 4,440                | 6,840                | 8,390                | 9,790                | 11,100               | 12,300               | 13,500               | 14,700               | 15,900               | 17,100                        | 18,300                |
| \$300,000 - 319,999             | 2,040                                         | 4,440                | 6,840                | 8,390                | 9,790                | 11,100               | 12,300               | 13,500               | 14,700               | 15,900               | 17,170                        | 19,170                |
| \$320,000 - 364,999             | 2,040                                         | 4,440                | 6,840                | 8,390                | 9,790                | 11,100               | 12,470               | 14,470               | 16,470               | 18,470               | 20,470                        | 22,470                |
| \$365,000 - 524,999             | 2,790                                         | 6,290                | 9,790                | 12,440               | 14,940               | 17,350               | 19,650               | 21,950               | 24,250               | 26,550               | 28,850                        | 31,150                |
| \$525,000 and over              | 3,140                                         | 6,840                | 10,540               | 13,390               | 16,090               | 18,700               | 21,200               | 23,700               | 26,200               | 28,700               | 31,200                        | 33,700                |
|                                 |                                               |                      |                      | Single o             | r Married            | d Filing S           | Separate             | ly                   |                      |                      |                               |                       |

|                                 |                                               |                      |                      |                      |                      |                      |                      | <u>,</u>             |                      |                      |                        |                        |
|---------------------------------|-----------------------------------------------|----------------------|----------------------|----------------------|----------------------|----------------------|----------------------|----------------------|----------------------|----------------------|------------------------|------------------------|
| Higher Paying Job               | Lower Paying Job Annual Laxable Wage & Salary |                      |                      |                      |                      |                      |                      |                      |                      |                      |                        |                        |
| Annual Taxable<br>Wage & Salary | \$0 -<br>9,999                                | \$10,000 -<br>19,999 | \$20,000 -<br>29,999 | \$30,000 -<br>39,999 | \$40,000 -<br>49,999 | \$50,000 -<br>59,999 | \$60,000 -<br>69,999 | \$70,000 -<br>79,999 | \$80,000 -<br>89,999 | \$90,000 -<br>99,999 | \$100,000 -<br>109,999 | \$110,000 -<br>120,000 |
| \$0 - 9,999                     | \$200                                         | \$850                | \$1,020              | \$1,020              | \$1,020              | \$1,370              | \$1,870              | \$1,870              | \$1,870              | \$1,870              | \$1,870                | \$2,040                |
| \$10,000 - 19,999               | 850                                           | 1,700                | 1,870                | 1,870                | 2,220                | 3,220                | 3,720                | 3,720                | 3,720                | 3,720                | 3,890                  | 4,090                  |
| \$20,000 - 29,999               | 1,020                                         | 1,870                | 2,040                | 2,390                | 3,390                | 4,390                | 4,890                | 4,890                | 4,890                | 5,060                | 5,260                  | 5,460                  |
| \$30,000 - 39,999               | 1,020                                         | 1,870                | 2,390                | 3,390                | 4,390                | 5,390                | 5,890                | 5,890                | 6,060                | 6,260                | 6,460                  | 6,660                  |
| \$40,000 - 59,999               | 1,220                                         | 3,070                | 4,240                | 5,240                | 6,240                | 7,240                | 7,880                | 8,080                | 8,280                | 8,480                | 8,680                  | 8,880                  |
| \$60,000 - 79,999               | 1,870                                         | 3,720                | 4,890                | 5,890                | 7,030                | 8,230                | 8,930                | 9,130                | 9,330                | 9,530                | 9,730                  | 9,930                  |
| \$80,000 - 99,999               | 1,870                                         | 3,720                | 5,030                | 6,230                | 7,430                | 8,630                | 9,330                | 9,530                | 9,730                | 9,930                | 10,130                 | 10,580                 |
| \$100,000 - 124,999             | 2,040                                         | 4,090                | 5,460                | 6,660                | 7,860                | 9,060                | 9,760                | 9,960                | 10,160               | 10,950               | 11,950                 | 12,950                 |
| \$125,000 - 149,999             | 2,040                                         | 4,090                | 5,460                | 6,660                | 7,860                | 9,060                | 9,950                | 10,950               | 11,950               | 12,950               | 13,950                 | 14,950                 |
| \$150,000 - 174,999             | 2,040                                         | 4,090                | 5,460                | 6,660                | 8,450                | 10,450               | 11,950               | 12,950               | 13,950               | 15,080               | 16,380                 | 17,680                 |
| \$175,000 - 199,999             | 2,040                                         | 4,290                | 6,450                | 8,450                | 10,450               | 12,450               | 13,950               | 15,230               | 16,530               | 17,830               | 19,130                 | 20,430                 |
| \$200,000 - 249,999             | 2,720                                         | 5,570                | 7,900                | 10,200               | 12,500               | 14,800               | 16,600               | 17,900               | 19,200               | 20,500               | 21,800                 | 23,100                 |
| \$250,000 - 399,999             | 2,970                                         | 6,120                | 8,590                | 10,890               | 13,190               | 15,490               | 17,290               | 18,590               | 19,890               | 21,190               | 22,490                 | 23,790                 |
| \$400,000 - 449,999             | 2,970                                         | 6,120                | 8,590                | 10,890               | 13,190               | 15,490               | 17,290               | 18,590               | 19,890               | 21,190               | 22,490                 | 23,790                 |
| \$450,000 and over              | 3,140                                         | 6,490                | 9,160                | 11,660               | 14,160               | 16,660               | 18,660               | 20,160               | 21,660               | 23,160               | 24,660                 | 26,160                 |

Head of Household

| <b>Higher Paying Job</b>        |                |                      |                      | Lowe                 | er Paying            | Job Annua            | al Taxable           | Wage & S             | Salary               |                      |                        |                        |  |  |  |  |  |  |  |
|---------------------------------|----------------|----------------------|----------------------|----------------------|----------------------|----------------------|----------------------|----------------------|----------------------|----------------------|------------------------|------------------------|--|--|--|--|--|--|--|
| Annual Taxable<br>Wage & Salary | \$0 -<br>9,999 | \$10,000 -<br>19,999 | \$20,000 -<br>29,999 | \$30,000 -<br>39,999 | \$40,000 -<br>49,999 | \$50,000 -<br>59,999 | \$60,000 -<br>69,999 | \$70,000 -<br>79,999 | \$80,000 -<br>89,999 | \$90,000 -<br>99,999 | \$100,000 -<br>109,999 | \$110,000 -<br>120,000 |  |  |  |  |  |  |  |
| \$0 - 9,999                     | \$0            | \$450                | \$850                | \$1,000              | \$1,020              | \$1,020              | \$1,020              | \$1,020              | \$1,870              | \$1,870              | \$1,870                | \$1,890                |  |  |  |  |  |  |  |
| \$10,000 - 19,999               | 450            | 1,450                | 2,000                | 2,200                | 2,220                | 2,220                | 2,220                | 3,180                | 4,070                | 4,070                | 4,090                  | 4,290                  |  |  |  |  |  |  |  |
| \$20,000 - 29,999               | 850            | 2,000                | 2,600                | 2,800                | 2,820                | 2,820                | 3,780                | 4,780                | 5,670                | 5,690                | 5,890                  | 6,090                  |  |  |  |  |  |  |  |
| \$30,000 - 39,999               | 1,000          | 2,200                | 2,800                | 3,000                | 3,020                | 3,980                | 4,980                | 5,980                | 6,890                | 7,090                | 7,290                  | 7,490                  |  |  |  |  |  |  |  |
| \$40,000 - 59,999               | 1,020          | 2,220                | 2,820                | 3,830                | 4,850                | 5,850                | 6,850                | 8,050                | 9,130                | 9,330                | 9,530                  | 9,730                  |  |  |  |  |  |  |  |
| \$60,000 - 79,999               | 1,020          | 3,030                | 4,630                | 5,830                | 6,850                | 8,050                | 9,250                | 10,450               | 11,530               | 11,730               | 11,930                 | 12,130                 |  |  |  |  |  |  |  |
| \$80,000 - 99,999               | 1,870          | 4,070                | 5,670                | 7,060                | 8,280                | 9,480                | 10,680               | 11,880               | 12,970               | 13,170               | 13,370                 | 13,570                 |  |  |  |  |  |  |  |
| \$100,000 - 124,999             | 1,950          | 4,350                | 6,150                | 7,550                | 8,770                | 9,970                | 11,170               | 12,370               | 13,450               | 13,650               | 14,650                 | 15,650                 |  |  |  |  |  |  |  |
| \$125,000 - 149,999             | 2,040          | 4,440                | 6,240                | 7,640                | 8,860                | 10,060               | 11,260               | 12,860               | 14,740               | 15,740               | 16,740                 | 17,740                 |  |  |  |  |  |  |  |
| \$150,000 - 174,999             | 2,040          | 4,440                | 6,240                | 7,640                | 8,860                | 10,860               | 12,860               | 14,860               | 16,740               | 17,740               | 18,940                 | 20,240                 |  |  |  |  |  |  |  |
| \$175,000 - 199,999             | 2,040          | 4,440                | 6,640                | 8,840                | 10,860               | 12,860               | 14,860               | 16,910               | 19,090               | 20,390               | 21,690                 | 22,990                 |  |  |  |  |  |  |  |
| \$200,000 - 249,999             | 2,720          | 5,920                | 8,520                | 10,960               | 13,280               | 15,580               | 17,880               | 20,180               | 22,360               | 23,660               | 24,960                 | 26,260                 |  |  |  |  |  |  |  |
| \$250,000 - 449,999             | 2,970          | 6,470                | 9,370                | 11,870               | 14,190               | 16,490               | 18,790               | 21,090               | 23,280               | 24,580               | 25,880                 | 27,180                 |  |  |  |  |  |  |  |
| \$450,000 and over              | 3,140          | 6,840                | 9,940                | 12,640               | 15,160               | 17,660               | 20,160               | 22,660               | 25,050               | 26,550               | 28,050                 | 29,550                 |  |  |  |  |  |  |  |

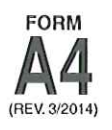

# ALABAMA DEPARTMENT OF REVENUE 50 North Ripley Street • Montgomery, AL 36104 • InfoLine (334) 242-1300 www.revenue.alabama.gov Employee's Withholding Tax Exemption Certificate

Every employee, on or before the date of commencement of employment, shall furnish his or her employer with a signed Alabama withholding exemption certificate relating to the number of withholding exemptions which he or she claims, which in no event shall exceed the number to which the employee is entitled. In the event the employee inflates the number of exemptions allowed by this Chapter on Form A4, the employee shall pay a penalty of five hundred dollars (\$500) for such action pursuant to Section 40-29-75.

### Part I - To be completed by the employee

| EMPLOYEE NAME                                                                                                    | EMPLOYEE SOCIA                                                                                                    | E SOCIAL SECURITY NUMBER |    |  |  |  |  |  |  |  |  |
|----------------------------------------------------------------------------------------------------|----------------------------------------------------------------------------------------------------|--------------------------|----|--|--|--|--|--|--|--|--|
| TREET ADDRESS CITY STATE                                                                                                    |                                                                                                    |                          |    |  |  |  |  |  |  |  |  |
| нош то с                                                                                                    | LAIM YOUR WITHHOLDING EXEMP                                                                                                    | PTIONS                   |    |  |  |  |  |  |  |  |  |
| 1. If you claim no personal exemption for yourself and sign and date Form A4 and file it with your employe                                                                         | wish to withhold at the highest rate, write the fig                                                                                  | jure "0",                |    |  |  |  |  |  |  |  |  |
| <ol> <li>If you are SINGLE or MARRIED FILING SEPARATE<br/>Write the letter "S" if claiming the SINGLE exemptio</li> </ol>                                                          | ELY, a \$1,500 personal exemption is allowed.<br>n or "MS" if claiming the MARRIED FILING SEF                                        | ARATELY exemption        |    |  |  |  |  |  |  |  |  |
| <ol> <li>If you are MARRIED or SINGLE CLAIMING HEAD<br/>Write the letter "M" if you are claiming an exemption<br/>single with gualifying dependents and are claiming to</li> </ol> | DF FAMILY, a \$3,000 personal exemption is allo<br>for both yourself and your spouse or "H" if you a<br>the HEAD OF FAMILY exemption | owed.<br>are             |    |  |  |  |  |  |  |  |  |
| 4. Number of dependents (other than spouse) that you the year. See dependent qualification below.                                                                                  | will provide more than one-half of the support                                                                                       | for during               |    |  |  |  |  |  |  |  |  |
| 5. Additional amount, if any, you want deducted each p                                                                                                    | bay period                                                                                                    |                          | \$ |  |  |  |  |  |  |  |  |
| 6. This line to be completed by your employer: Tota                                                                                                    | al exemptions (example: employee claims "M" or                                                                                       | n line 3 and             |    |  |  |  |  |  |  |  |  |

"2" on line 4. Employer should use column M-2 (married with 2 dependents) in the withholding tables) .....

Under penalties of perjury, I certify that I have examined this certificate and to the best of my knowledge and belief, it is true, correct, and complete.

| Employee's Signature                           |      | Date                       |                           |
|------------------------------------------------|------|----------------------------|---------------------------|
| Part II – To be completed by the employer      |      |                            |                           |
| EMPLOYER NAME<br>Piedmont City School District |      | EMPLOYER IDE<br>63-6001037 | ENTIFICATION NUMBER (EIN) |
| ADDRESS                                        | CITY | STATE                      | ZIP CODE                  |
| 502 Hood St W, Piedmont, AL 36272              |      |                            |                           |

Employers are required to keep this certificate on file. If the employee is believed to have claimed more exemption than legally entitled or claims 8 or more dependent exemptions, the employer should contact the Department at the following address or phone number for verification: Alabama Department of Revenue, Withholding Tax Section, P.O. Box 327480, Montgomery, AL 36132-7480, by phone at (334) 242-1300, or by fax at (334) 242-0112. If the employee does not qualify for the exemptions claimed upon verification, the employer is required to withhold at the highest rate until the employee submits a corrected Form A4 reflecting the proper exemption they are entitled to claim.

**DEPENDENTS:** To qualify as your dependent (Line 4 above), a person must receive more than one-half of his or her support from you for the year and must be related to you as follows:

Your son or daughter (including legally adopted children), grandchild, stepson, stepdaughter, son-in-law, or daughter-in-law;

Your father, mother, grandparent, stepfather, stepmother, father-in-law, or mother-in-law;

Your brother, sister, stepbrother, stepsister, half-brother, half-sister, brother-in-law, or sister-in-law;

Your uncle, aunt, nephew, or niece (but only if related by blood).

### THIS FORM MAY BE REPRODUCED

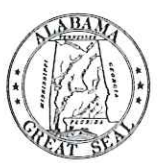

### ACKNOWLEDGEMENT

### SAFE SCHOOLS POLICY

(Drugs, Alcohol, Tobacco, and Weapons)

### **Drug and Alcohol Free Workplace**

The use, possession, distribution, and sale of alcohol and the illegal use, possession, distribution, and sale of drugs in a school building, on school grounds, on Board property, on school buses, or at school-sponsored functions are prohibited.

### **Tobacco/Tobacco products**

The use of tobacco products and illegal possession, distribution, and sale of tobacco products on school property is prohibited. These prohibitions also apply to electronic cigarettes, vape pens, hookah pens, e-hookahs, vape pipes and any similar device designed to deliver nicotine, flavor and other chemicals via inhalation.

### **Deadly Weapons**

The possession of a deadly weapon or dangerous instrument (defined in Board Policy) in a school building, on school grounds, on school property, on school buses, or at schoolsponsored functions is prohibited except for authorized law enforcement personnel.

In addition to any criminal penalties that may be imposed, employees and substitutes that violate these policies will be subject to adverse personnel action, which may include termination. Employees will be terminated in accordance with the *Students First Act*. (Ala. Code 16-24C)

The Piedmont City Board of Education will implement a drug and alcohol free awareness program to inform employees of the dangers of drug abuse, the system's policy of maintaining a drug and alcohol free workplace, available drug counseling, rehabilitation, and penalties that may be imposed upon employees for drug abuse violations.

### ACKNOWLEDGEMENT

### SAFE SCHOOLS POLICY

(Drugs, Alcohol, Tobacco, and Weapons)

I,\_\_\_\_\_\_, have received a copy of the Piedmont City Board of Education's policy regarding safe schools, including the maintenance of a drug-free workplace, illegal drugs and alcohol, tobacco, and weapons.

I understand that as an employee/substitute of the Piedmont City School District I must abide by the terms of the system's policy including notifying the administration of any criminal drug statute conviction.

I also understand that the school district will take action against me if I violate the system policy.

Employee/Substitute Signature

Date

### ACCEPTABLE USE POLICY FOR TECHNOLOGY RESOURCES Substitute Teachers

#### Purpose

The purpose of this policy is to provide guidance on the acceptable use of computers, networks, the Internet, electronic mail, and related telecommunications equipment in the Piedmont City School system. The Piedmont City School (hereafter referred to as "PCS") system has purchased technology resources to serve many *Users* of the community. The term *User* refers to person (i.e., student, teacher, employee, substitute, parent, etc.) who uses the technology resources of the PCS. PCS has provided technology resources (i.e., computers, networks, the Internet electronic mail, software, etc) for the following purposes:

- To provide our students and faculty the resources to achieve program related goals/objectives
- To provide a communication link between PCS and the community
- To perform functions related to conducting business by PCS

#### General

Technology resources are an important part of our school system, and may enhance the educational experience for our students and assist employees in performance of the day-to-day operations of the school system. Employees and students of PCS may be allowed to use the school system's electronic mail system. The use of computers, networks, the Internet and electronic mail is a privilege that is granted to users. Violation of this policy may result in a *User* losing access to PCS technology.

#### Student Access

It is the policy of PCS that students will be allowed to access the Internet or use electronic mail (if requested by a teacher) only after receiving the written approval of their parent or legal guardian. The Internet is a very powerful information tool that provides tremendous educational opportunities; however, it also can provide information that is considered inappropriate for a K-12 educational environment. While PCS requires students to adhere to the standards contained in this policy, parents and guardians are ultimately responsible for setting and conveying the standards that their children should follow when using media and information sources, including the Internet. PCS supports and respects each family's right to decide whether or not to allow their child access to the Internet and electronic mail. Students and parents must agree to abide by this acceptable use policy before they will be allowed to access PCS technology resources. Failure to use PCS technology resources in an appropriate disciplinary action as prescribed by the Student Code of Conduct. In addition to established punishment under the Student Code of Conduct, a student may also have computer, network, Internet, and electronic mail privileges suspended or revoked.

#### User Access

PCS employees may also be allowed access to technology resources in conjunction with their job duties and responsibilities. PCS employees may also be asked to supervise students using technology resources. Each employee shall maintain responsibility for the technology resources under his or her supervision and control. Each *User*, including each employee, must agree to abide by this acceptable use policy before accessing any technology resources of PCS. Failure to use PCS technology resources in an appropriate manner as prescribed by Board policy, federal, state, and local law, will subject the *User* to appropriate disciplinary action up to and including termination. In addition, PCS may suspend or terminate access to PCS technology resources at its sole discretion.

#### School Board Limitation of Liability

PCS makes no warranties of any kind, either expressed or implied, that the functions or the services provided by the school system will be error-free or without defect. The school system will not be responsible for any damage *Users* may suffer, including but not limited to loss of data or interruption of service. The school system is not responsible for the accuracy or quality of information obtained through or stored on the equipment. All communications and information stored on computers owned by the school system shall be considered the property of the school system and may be retrieved, monitored, deleted, destroyed, modified, or used by PCS for any purpose at its sole discretion. PCS will not be responsible for financial obligations or any other damages incurred through the use of its technology resources.

#### Copyright and Plagiarism

- 1. Existing copyright law will be followed in using materials accessed through the Internet. Teachers will instruct students to respect copyright and to request permission to use materials when appropriate.
- 2. Plagiarism is not acceptable. Teachers will instruct students in appropriate research and citation practices.

### Acceptable and Unacceptable Use(s)

The following uses of the PCS are considered acceptable:

- 1. Employees will use the technology resources only for purposes directly related to that person's job duties. Students may only use technology resources for purposes directly related to the student's educational program.
- 2. Users utilizing electronic mail through PCS will check their electronic mail frequently and delete unwanted messages promptly.
- 3. Employees will only be allowed to subscribe to discussion groups, chat rooms, and/or mail lists that are relevant to their job duties and responsibilities. Students may be allowed to subscribe to discussion groups, chat rooms or mail lists relevant to the student's educational program. Any student asking for subscription to one of these services must submit a written request to the *User's* teacher and receive the school principal's approval.

The following uses of the PCS technology resources are considered unacceptable:

1. Personal Safety

- a. Student Users who have electronic mail established with an organization other than PCS will not access that mail from within PCS.
- b. Student Users will not be allowed to use any external Instant Messaging service (e.g.-AOL)

- c. Users will not post personal contact information about themselves or others anywhere on the Internet except for educational purposes. Personal contact information includes home address, home telephone, school address or telephone number, work address or telephone numbers, e-mail addresses, etc.
- d. Student Users will not agree to meet with someone they have met online without their parent's approval and participation
- e. Students *Users* will immediately notify teachers, parents, or other school employees if they receive unsolicited e-mail, or e-mail from anyone that threatens, harasses, or makes the *Users* feel uncomfortable in any way.
- 2. Illegal Activities
  - a. Users may not use technology resources for commercial purposes, defined as offering or providing goods or services or purchasing goods or services for personal use. Purchases made for official purposes must be accomplished through the purchasing methods established by school board policy.
  - b. Users will not attempt to gain unauthorized access, (i.e., "hacking") to PCS computers or networks or go beyond their authorized access. This includes attempting to log in through another person's account or access another person's files. These actions are illegal even if for browsing. Users may not utilize PCS technology resources to attempt to gain unauthorized access to a computer or network owned by other persons or entities.
  - c. Users will not attempt to disrupt computer system performance or destroy data by intentionally spreading computer viruses or by any other means. Users will not access any system or configuration file without specific permission from the superintendent or his designee.
  - d. Users will not use PCS's computer system to engage in or arrange to engage in illegal acts that could violate federal, state or local law or Board of Education policies and procedures, (i.e., arranging for the purchase of alcohol, drugs, engaging in gang activity, or threatening or harassing another person). Additionally, any action that is associated with a violation of the Student Code of Conduct is considered inappropriate use of the school computer system.
- 3. Inappropriate Internet Sites
  - a. In general, purposely visiting an inappropriate Internet site is the equivalent to bring the same inappropriate material to school in the form of a book, magazine, videotape, audiotape, or other media, and is subject to the same disciplinary actions as listed in the Student Code of Conduct. Any employee or other *User* Who accesses or visits inappropriate sites will be subject to appropriate disciplinary action up to and including termination.
  - b. Inappropriate Internet sites are sites that a reasonable person would conclude are inappropriate for a school environment. Specific examples include:
    - 1) Sites that advocate or give instruction on how to break the law.
    - 2) Sites that provide information or picture(s) that are lewd, obscene, vulgar, rude, inflammatory, threatening, or use profane or disrespectful language.
    - 3) Sites that advocate, in any manner, harm to the student, the school system or other individuals.
- 4. Inappropriate Language
  - a. Restrictions against inappropriate language apply to public messages, private messages, material posted in Web pages, and any media accessed, viewed, created or stored on PCS technology resources.
  - b. Users will not use obscene, profane, lewd, vulgar, threatening, or disrespectful language.
  - c. Users will not post information that, if acted upon, could cause damage or a danger of disruption.
  - d. Users will not engage in personal attacks, including prejudicial or discriminatory attacks.
  - e. Users will not harass another person. Harassment is defined as persistently acting in a manner that distress or annoys another person. If a User tells another person to stop sending messages to them, he or she must stop.
  - f. Users will not post false or defamatory information about a person or organization.

#### **Privacy**

- All technology resources of PCS are to be used for educational and job related purposes. Communications and activities conducted by using PCS technology resources are not private, and *Users* do not have any right to privacy when using these resources. School administrators may, and will, at their sole discretion, review communications; activities and date created on, contained on, or accessed through PCS technology resources.
- Users are hereby notified that monitoring software will be used that records what sites have been visited and from which computer the sites were accessed or viewed. PCS will utilize said software to monitor its technology resources to ensure compliance with federal, state and local law, PCS policy, and PCS's educational objectives.
- 3. Users are hereby notified that filtering software will be utilized to prevent access to inappropriate matter on the Internet and World Wide Web.
- 4. Users are hereby notified that all electronic mail will be subject to PCS monitoring and that all messages may be reviewed by appropriate system employees at their discretion for compliance with system policy, federal, state, or local law or PCS educational objectives.
- 5. *Users* will not post private information about another person.

As the Substitute Teacher, my signature indicates I have read or had explained to me and understand this Acceptable Use of Technology Policy, and accept responsibility for abiding by the terms and conditions outlined and using these resources for educational purposes.

Substitute Teacher (please print):\_\_\_\_\_\_

| Substitute Teacher | Signature:   | Date: |
|--------------------|--------------|-------|
|                    | 0.9.10.00.01 | Baton |

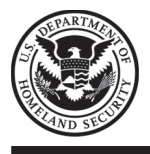

# **Employment Eligibility Verification**

**Department of Homeland Security** U.S. Citizenship and Immigration Services

START HERE: Employers must ensure the form instructions are available to employees when completing this form. Employers are liable for failing to comply with the requirements for completing this form. See below and the <u>Instructions</u>.

**ANTI-DISCRIMINATION NOTICE:** All employees can choose which acceptable documentation to present for Form I-9. Employers cannot ask employees for documentation to verify information in **Section 1**, or specify which acceptable documentation employees must present for **Section 2** or Supplement B, Reverification and Rehire. Treating employees differently based on their citizenship, immigration status, or national origin may be illegal.

| Section 1. Employee day of employment,                                                                                                    | Information ar<br>but not before a                              | nd Attesta<br>ccepting a                      | ation: Ei<br>a job offe             | mplo<br>er.                                | oyees mus                              | st comp                      | lete and                | sign Sect                        | ion 1 of F           | orm I-9 nc            | later than the <b>fi</b> | rst    |  |
|----------------------------------------------------------------------------------------------------|-----------------------------------------------------------------|-----------------------------------------------|-------------------------------------|--------------------------------------------|----------------------------------------|------------------------------|-------------------------|----------------------------------|----------------------|-----------------------|--------------------------|--------|--|
| Last Name (Family Name)                                                                                                    |                                                                 | First Na                                      | ame (Giver                          | ven Name) Middle Initial (if any) Other La |                                        |                              |                         |                                  |                      | Names Use             | d (if any)               |        |  |
| Address (Street Number an                                                                                                    | Address (Street Number and Name) Apt. No                        |                                               |                                     |                                            |                                        |                              | n                       |                                  | State                | ZIP Code              |                          |        |  |
| Date of Birth (mm/dd/yyyy)                                                                                                    | U.S. Social                                                     | Security Num                                  | ıber                                | Em                                         | ployee's Em                            | ail Addres                   |                         | Employee's                       | Telephone Number     |                       |                          |        |  |
| Image: a model of the united states       Image: a model of the united states         provides for imprisonment and/or       Image: a model of the united states         generation of the statements, or the       Image: a model of the united states         use of false documents, in       Image: a model of the united states         connection with the completion of       Image: a model of the united states         this form. I attest, under penalty       Image: a model of the united states         of perjury, that this information,       Image: a model of the united states         including my selection of the box       Image: a model of the united states         tests ing to my citizenship or       Image: a model of the united states         image: a model of the united states       Image: a model of the united states         USCIS A-Number       Image: a model of the united states         If you check item Number 4., enter one of these:       Image: a model of the united states         USCIS A-Number       Image: a model of the united states       Image: a model of the united states         Signature of Employee       Image: a model of the united states       Image: a model of the united states         Signature of Employer Review and Verification:       Employers or their authorized representative must complete and sign Section 2 within three         business days after the employee's first day of employment, and must physically examine, or exami |                                                                 |                                               |                                     |                                            |                                        |                              |                         |                                  | ance                 |                       |                          |        |  |
| documentation in the Ado                                                                                                    | ditional Informatio                                             | n box; see                                    | Instructio                          | ns.                                        |                                        |                              |                         |                                  |                      |                       |                          |        |  |
| Description of The A                                                                                                    | L                                                               | IST A                                         |                                     |                                            |                                        | LI                           | St B                    |                                  |                      |                       | LIST C                   |        |  |
| Document Title 1                                                                                                    |                                                                 |                                               |                                     | _                                          |                                        |                              |                         |                                  |                      |                       |                          |        |  |
| Issuing Authority                                                                                                    |                                                                 |                                               |                                     |                                            |                                        |                              |                         |                                  |                      |                       |                          |        |  |
| Document Number (if any)                                                                                                    |                                                                 |                                               |                                     |                                            |                                        |                              |                         |                                  |                      |                       |                          |        |  |
| Expiration Date (if any)                                                                                                    |                                                                 |                                               |                                     |                                            |                                        |                              |                         |                                  |                      |                       |                          |        |  |
| Document Title 2 (if any)                                                                                                    |                                                                 |                                               |                                     | Ac                                         | dditional li                           | nformati                     | on                      |                                  |                      |                       |                          |        |  |
| Issuing Authority                                                                                                    |                                                                 |                                               |                                     |                                            |                                        |                              |                         |                                  |                      |                       |                          |        |  |
| Document Number (if any)                                                                                                    |                                                                 |                                               |                                     |                                            |                                        |                              |                         |                                  |                      |                       |                          |        |  |
| Expiration Date (if any)                                                                                                    |                                                                 |                                               |                                     |                                            |                                        |                              |                         |                                  |                      |                       |                          |        |  |
| Document Title 3 (if any)                                                                                                    |                                                                 |                                               |                                     |                                            |                                        |                              |                         |                                  |                      |                       |                          |        |  |
| Issuing Authority                                                                                                    |                                                                 |                                               |                                     |                                            |                                        |                              |                         |                                  |                      |                       |                          |        |  |
| Document Number (if any)                                                                                                    |                                                                 |                                               |                                     | ]                                          |                                        |                              |                         |                                  |                      |                       |                          |        |  |
| Expiration Date (if any)                                                                                                    |                                                                 |                                               |                                     |                                            | Check here                             | e if you us                  | ed an alter             | native proce                     | dure authori         | zed by DHS            | to examine documen       | its.   |  |
| Certification: I attest, unde<br>employee, (2) the above-lis<br>best of my knowledge, the                                                                                                    | er penalty of perjur<br>sted documentation<br>employee is autho | y, that (1) I h<br>appears to<br>rized to wor | nave exam<br>be genui<br>k in the U | nined<br>ne an<br>Inited                   | the docum<br>nd to relate<br>I States. | entation  <br>to the em      | presented<br>ployee nai | by the abov<br>med, and (3       | ve-named<br>) to the | First Day<br>(mm/dd/y | of Employment<br>yyy):   |        |  |
| Last Name, First Name and Emily Wood, Payro                                                                                                    | Title of Employer or<br>DII Clerk                               | Authorized F                                  | Representa                          | tive                                       | Signa                                  | ture of Err                  | ployer or A             | Authorized R                     | epresentativ         | e                     | Foday's Date (mm/dd/     | /уууу) |  |
| Employer's Business or Orga<br>Piedmont City Sch                                                                                                    | anization Name<br>I <b>OOIS</b>                                 |                                               | Emp<br>50                           | oloyer<br>2 H                              | 's Business<br>ood St V                | or Organii<br><b>N, Pied</b> | zation Addr<br>Imont, / | ress, City or<br><b>AL 36272</b> | Town, State<br>2     | , ZIP Code            |                          |        |  |
|                                                                                                    | For reverifica                                                  | tion or reh                                   | ire. com                            | olete                                      | Supplem                                | ent B. R                     | everificat              | tion and R                       | ehire on P           | age 4.                |                          |        |  |

# LISTS OF ACCEPTABLE DOCUMENTS

All documents containing an expiration date must be unexpired.

\* Documents extended by the issuing authority are considered unexpired.

Employees may present one selection from List A or a

combination of one selection from List B and one selection from List C.

Examples of many of these documents appear in the Handbook for Employers (M-274).

| LIST A                                                                                                    |       | LIST B                                                                                                    | LIST C                                                                                                    |
|----------------------------------------------------------------------------------------------------|-------|----------------------------------------------------------------------------------------------------|----------------------------------------------------------------------------------------------------|
| Documents that Establish Both Identity<br>and Employment Authorization                                                                                           | OR    | Documents that Establish Identity AN                                                                                                    | D Documents that Establish Employment<br>Authorization                                                                          |
| 1. U.S. Passport or U.S. Passport Card                                                                                                    |       | <ol> <li>Driver's license or ID card issued by a State or<br/>outlying possession of the United States</li> </ol>                                                  | 1. A Social Security Account Number card,<br>unless the card includes one of the following                                      |
| 2. Permanent Resident Card or Alien<br>Registration Receipt Card (Form I-551)                                                                                    |       | provided it contains a photograph or<br>information such as name, date of birth,                                                                                   | (1) NOT VALID FOR EMPLOYMENT                                                                                                    |
| <ol> <li>Foreign passport that contains a<br/>temporary I-551 stamp or temporary<br/>I-551 printed notation on a machine-<br/>readable immigrant visa</li> </ol> |       | <ul> <li>2. ID card issued by federal, state or local<br/>government agencies or entities, provided it<br/>contains a photograph or information such as</li> </ul> | <ul><li>(2) VALID FOR WORK ONLY WITH<br/>INS AUTHORIZATION</li><li>(3) VALID FOR WORK ONLY WITH<br/>DHS AUTHORIZATION</li></ul> |
| 4. Employment Authorization Document that contains a photograph (Form I-766)                                                                                     |       | name, date of birth, gender, height, eye color,<br>and address                                                                                                    | 2. Certification of report of birth issued by the                                                                               |
| 5. For an individual temporarily authorized                                                                                                    |       | 3. School ID card with a photograph                                                                                                    | Department of State (Forms DS-1350,<br>FS-545, FS-240)                                                                          |
| of his or her status or parole:                                                                                                    |       | 4. Voter's registration card                                                                                                    | 3. Original or certified copy of birth certificate issued by a State, county, municipal                                         |
| a. Foreign passport; and                                                                                                    |       | 5. U.S. Military card or draft record                                                                                                    | authority, or territory of the United States<br>bearing an official seal                                                        |
| the following:                                                                                                    |       | <ol> <li>Williary dependents iD card</li> <li>U.S. Coast Guard Merchant Mariner Card</li> </ol>                                                                    | 4. Native American tribal document                                                                                              |
| <ul><li>(1) The same name as the<br/>passport; and</li></ul>                                                                                                    |       | 8. Native American tribal document                                                                                                    | 5. U.S. Citizen ID Card (Form I-197)                                                                                            |
| (2) An endorsement of the<br>individual's status or parole as<br>long as that period of                                                                          |       | <ol> <li>Driver's license issued by a Canadian<br/>government authority</li> </ol>                                                                                 | 6. Identification Card for Use of Resident<br>Citizen in the United States (Form I-179)                                         |
| endorsement has not yet<br>expired and the proposed<br>employment is not in conflict<br>with any restrictions or                                                 |       | For persons under age 18 who are<br>unable to present a document<br>listed above:                                                                                  | 7. Employment authorization document<br>issued by the Department of Homeland<br>Security<br>For examples, see Section 7 and     |
| ilmitations identified on the form.                                                                                                    | -     | 10. School record or report card                                                                                                    | Section 13 of the M-274 on                                                                                                    |
| Micronesia (FSM) or the Republic of the                                                                                                    |       | <b>11.</b> Clinic, doctor, or hospital record                                                                                                    | The Form I-766, Employment                                                                                                    |
| Form I-94A indicating nonimmigrant<br>admission under the Compact of Free<br>Association Between the United States<br>and the FSM or RMI                         |       | <b>12.</b> Day-care or nursery school record                                                                                                    | Authorization Document, is a List A, <b>Item</b><br><b>Number 4.</b> document, not a List C<br>document.                        |
|                                                                                                    |       | Acceptable Receipts                                                                                                    |                                                                                                    |
| May be prese                                                                                                    | enteo | d in lieu of a document listed above for a te                                                                                                    | emporary period.                                                                                                    |
| Pacoint for a replacement of a last                                                                                                    |       | Por receipt validity dates, see the M-274.                                                                                                    | Possint for a replacement of a lost stalen or                                                                                   |
| stolen, or damaged List A document.                                                                                                    | OR    | damaged List B document.                                                                                                    | damaged List C document.                                                                                                    |
| <ul> <li>Form I-94 issued to a lawful<br/>permanent resident that contains an<br/>I-551 stamp and a photograph of the<br/>individual.</li> </ul>                 |       |                                                                                                    |                                                                                                    |
| • Form I-94 with "RE" notation or refugee stamp issued to a refugee.                                                                                             |       |                                                                                                    |                                                                                                    |

\*Refer to the Employment Authorization Extensions page on <u>I-9 Central</u> for more information.

# **DIRECT DEPOSIT**

Employee payroll checks are now being deposited via ACH transfer to ANY checking account at ANY bank or credit union. The transfer is deposited on the last working day of each month. You will receive a direct deposit statement.

To enroll, please complete and return this form to the Central Office.

Attach a *<u>voided personal check</u>* from your existing account and complete the following:

| Names of account holders:              |  |
|----------------------------------------|--|
| Financial Institution:                 |  |
| Financial Institution Mailing Address: |  |
| Financial Institution Phone Number:    |  |
| Account #:                             |  |
| Routing Transit #:                     |  |
|                                        |  |

Please sign below that you provided the above information and that you authorize the direct deposit.

Signature

Date

Attach voided check here

Substitute Pay Statements & W-2 forms will be provided through an Employee Self Service portal.

Follow this link to register. https://ess.piedmont.k12.al.us/EmployeeSelfService/Account/Login

The link is also on the PCSD website under Employee Benefits. You will need your social security number and your employee number provided by PCSD.

The directions to register for this service are on the Piedmont City School District Website. <u>http://www.piedmont.k12.al.us/</u> Click on Search then shapes Control Office from the many on the side has then

Click on Search then choose Central Office from the menu on the side bar, then Documents. Scroll down to Employee Self Service Instructions.

If you have any problems registering, please feel free to contact me.

Emily Wood Payroll Clerk/Receptionist Piedmont City Schools ewood@pcsboe.us 256-447-8831

# Identity Management

Once your organization upgrades to the Frontline Insights Platform, you can begin to utilize new and improved system functionality! These new upgrades allow you to log in to all your Frontline applications with a single username and password and to access any Frontline application via a single URL.

# GETTING STARTED

On the date your district upgrades, you will receive an invitation email to create a Frontline ID account.

This new account replaces your former login credentials and allows you to collectively access all your different Frontline applications via a new, single username and password.

| Victoria Coun | Hello, Amy.                                                                                                    |
|---------------|----------------------------------------------------------------------------------------------------|
| A Fr          | online ID account is required to access your Frontline solutions.                                                |
| Already h     | nave a Frontline ID account? <u>Sign In with your Frontline ID</u><br>Note: This is different than the Aesop ID. |

Click Create a Frontline ID within the invitation email.

This selection takes you to a Sign In page where you must create login credentials in accordance to Frontline requirements.

# CREATING AN ACCOUNT

Your new username must contain 1 alphabet character and at least 4 total characters. (You can potentially use your email address, first initial and last name, or a different, districtpreferred combination.)

The password must have 1 alphabet character, 1 number or special character, and 8 total characters.

Include an email address to provide a means for password recovery/verification and click the checkbox to accept the terms and conditions.

Once you are finished, click **Create Frontline ID**.

The system will prompt you to confirm your email as a final verification step. Once completed, the system enables access with your new username and password and requires these credentials for any future logins.

| Victoria Coun                                | ty School District    |  |  |  |  |  |  |  |
|----------------------------------------------|-----------------------|--|--|--|--|--|--|--|
| Create a                                     | Frontline ID          |  |  |  |  |  |  |  |
| First Name Last Name                         |                       |  |  |  |  |  |  |  |
| Amy                                          | Pond                  |  |  |  |  |  |  |  |
| Create a Username                            |                       |  |  |  |  |  |  |  |
| ✓ Apond                                      |                       |  |  |  |  |  |  |  |
| Create a Password                            |                       |  |  |  |  |  |  |  |
| ✓ ····· <u>Show</u>                          |                       |  |  |  |  |  |  |  |
| Email Address                                |                       |  |  |  |  |  |  |  |
| ✓ apond@education.com                        |                       |  |  |  |  |  |  |  |
| ✓ I accept the <u>terms and conditions</u> . |                       |  |  |  |  |  |  |  |
| 🕞 Create Frontline ID                        |                       |  |  |  |  |  |  |  |
|                                              |                       |  |  |  |  |  |  |  |
| Already have a                               | Frontline ID? Sign In |  |  |  |  |  |  |  |

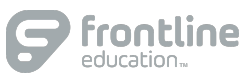

© 2018 Frontline Education

# SIGN ON PAGE

With the creation of your new Frontline ID account, you can access all your Frontline applications through a single sign-on page.

Go to <u>app.frontlineeducation.com</u>, enter your new username and password, and click **Sign In**. The system recognizes your account configurations and presents applicable options based on your organizational setup.

| - 0.1         | in with a Frontinic ib    |
|---------------|---------------------------|
| Frontline Use | rname                     |
| Apond         |                           |
| Frontline Pas | sword                     |
|               |                           |
| Ø             | Sign In with Frontline ID |
|               | 16                        |
|               | I forgot my username      |

If you belong to multiple organizations, the system will prompt you to choose which organization you want to access, and once selected, you will then choose from a list of your accessible Frontline applications.

| Victoria County School District<br>Select an Application |  |
|----------------------------------------------------------|--|
| Absence Management formerly Aesop                        |  |
|                                                          |  |

# LAYOUT

When you log in, the system will display a side navigation bar that hosts application-specific options, and you will have a series of selectable options along the top purple bar. From this top bar, you can alternate between applications/districts (if applicable), access help resources, and manage your account.

| Abse               | ence N | lanag | eme   | nt ~ | Vi  | Victoria County School District ~ ⑦ Amy Pond ~ Employee |     |     |  |     |        |      |     |     |     |     |  | Ĵ   |        |     |     |     |     |     |   |
|--------------------|--------|-------|-------|------|-----|---------------------------------------------------------|-----|-----|--|-----|--------|------|-----|-----|-----|-----|--|-----|--------|-----|-----|-----|-----|-----|---|
| $\ominus$          |        |       |       |      |     |                                                         |     |     |  |     |        |      |     |     |     |     |  |     |        |     |     |     |     |     |   |
| $\widehat{\omega}$ |        | Ja    | nuary | 2018 |     |                                                         |     |     |  | Feb | oruary | 2018 | 1   |     |     |     |  | Ma  | rch 20 | )18 |     |     |     |     |   |
| :::                |        | SUN   | MON   | TUE  | WED | THU                                                     | FRI | SAT |  | SUN | MON    | TUE  | WED | THU | FRI | SAT |  | SUN | MON    | TUE | WED | THU | FRI | SAT |   |
|                    |        |       | 1     | 2    | 3   | 4                                                       | 5   | 6   |  |     |        |      |     | 1   | 2   | 3   |  |     |        |     |     | 1   | 2   | 3   |   |
| 2                  | •      | 7     | 8     | 9    | 10  | 11                                                      | 12  | 13  |  | 4   | 5      | 6    | 7   | 8   | 9   | 10  |  | 4   | 5      | 6   | 7   | 8   | 9   | 10  | ► |
| £Ç.}               |        | 14    | 15    | 16   | 17  | 18                                                      | 19  | 20  |  | 11  | 12     | 13   | 14  | 15  | 16  | 17  |  | 11  | 12     | 13  | 14  | 15  | 16  | 17  |   |
| <u>4</u>           |        | 21    | 22    | 23   | 24  | 25                                                      | 26  | 27  |  | 18  | 19     | 20   | 21  | 22  | 23  | 24  |  | 18  | 19     | 20  | 21  | 22  | 23  | 24  |   |
|                    |        | 28    | 29    | 30   | 31  |                                                         |     |     |  | 25  | 26     | 27   | 28  |     |     |     |  | 25  | 26     | 27  | 28  | 29  | 30  | 31  |   |

If you have any additional questions, please reference your application's Learning Center!

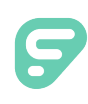

# Absence Management

| Sign In                                                |
|--------------------------------------------------------|
| ID or Username                                         |
| PIN or Password                                        |
| Sign In                                                |
| I forgot my ID or username I forgot my PIN or password |
| Upping trauble signing in?                             |

# **SIGNING IN**

Type <u>aesoponline.com</u> in your web browser's address bar or go to <u>app.frontlineeducation.com</u> if you have a Frontline Account.

The Sign In page will appear. Enter your ID/username and PIN/password and click **Sign In**.

# **RECOVERING CREDENTIALS**

If you cannot recall your credentials, use the recovery options or click the "**Having trouble signing in?**" link for more details.

# SEARCHING FOR AVAILABLE JOBS

You can review available jobs directly on the homepage. These potential jobs appear in green on the calendar and in list form under the "Available Jobs" tab.

To accept a job, click the Accept button beside the absence (or click Reject to remove a job from the list).

|                                      | Ap  | ril 201 | 8     |     |      |                                                        |     |       | Ma   | y 2018          | 3   |     |      |      |      |    | Jur | ne 201 | 8   |     |     |       |       |     |
|--------------------------------------|-----|---------|-------|-----|------|--------------------------------------------------------|-----|-------|------|-----------------|-----|-----|------|------|------|----|-----|--------|-----|-----|-----|-------|-------|-----|
|                                      | SUN | MON     | TUE   | WED | THU  | FRI                                                    | SAT |       | SUN  | MON             | TUE | WED | THU  | FRI  | SAT  |    | SUN | MON    | TUE | WED | THU | FRI   | SAT   |     |
|                                      | 1   | 2       | 3     | 4   | 5    | 6                                                      | 7   |       |      |                 | 1   | 2   | 3    | 4    | 5    |    |     |        |     |     |     | 1     | 2     |     |
| •                                    | 8   | 9       | 10    | 11  | 12   | 13                                                     | 14  |       | 6    | 7               | 8   | 9   | 10   | 11   | 12   |    | 3   | 4      | 5   | 6   | 7   | 8     | 9     | ►   |
|                                      | 15  | 16      | 17    | 18  | 19   | 20                                                     | 21  |       | 13   | 14              | 15  | 16  | 17   | 18   | 19   |    | 10  | 11     | 12  | 13  | 14  | 15    | 16    |     |
|                                      | 22  | 23      | 24    | 25  | 26   | 27                                                     | 28  |       | 20   | 21              | 22  | 23  | 24   | 25   | 26   |    | 17  | 18     | 19  | 20  | 21  | 22    | 23    |     |
|                                      | 29  | 30      |       |     |      |                                                        |     |       | 27   | 28              | 29  | 30  | 31   |      |      |    | 24  | 25     | 26  | 27  | 28  | 29    | 30    |     |
| 2                                    | Ava | ailab   | le Jo | bs  |      | 1                                                      | So  | che   | dule | d Jo            | bs  |     |      | 2    | Past | Jo | obs |        |     | 0   | Nor | n Wo  | ork D | ays |
| Date 🔺                               |     |         |       | -   | Time |                                                        |     |       | D    | uratior         | n   |     | Loca | tion |      |    |     |        |     |     |     | Filte | r)    |     |
| Barker, Bob                          |     |         |       |     |      |                                                        |     | ccept |      |                 |     |     |      |      |      |    |     |        |     |     |     |       |       |     |
| Mon, 4/30/2018 11:00 AM -<br>6:00 PM |     |         |       |     |      | Full Day     Victoria County Sc     Victoria County Co |     |       |      | School District |     |     |      |      | L () |    |     |        |     |     |     |       |       |     |

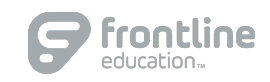

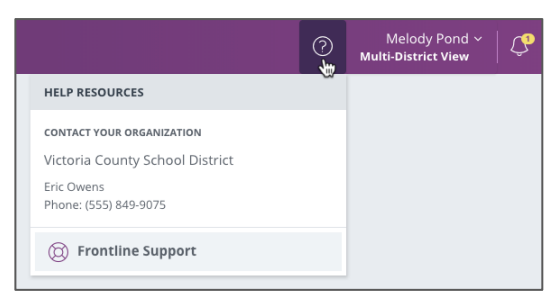

# GETTING HELP AND TRAINING

If you have questions, want to learn more about a certain feature, or want more information about a specific topic, click **Help Resources** and select **Frontline Support**. This opens a knowledge base of help and training materials.

# ACCESSING ABSENCE MANAGEMENT ON THE PHONE

In addition to web-based, system accessibility, you can also find and accept available jobs, manage personal information, change your PIN number, and more, all on the phone.

### When You Call into Absence Management

To call, dial **1-800-942-3767**. You'll be prompted to enter your ID number (followed by the # sign), then your PIN number (followed by the # sign).

When calling the Absence Management system, you can:

- Find available jobs Press 1
- Review or cancel upcoming jobs Press 2
- Review or cancel a specific job Press 3
- Review or change your personal information Press 4

### When the Absence Management System Calls You

If an available job has not been filled by another substitute two days before the absence is scheduled to start, the system will automatically begin to call substitutes and try to fill the job.

Keep in mind, when the system calls you, it will call about one job at a time, even if you're eligible for other jobs. You can always call in (see "When You Call into Absence Management" section above) to hear a list of all available jobs.

Note: When the system calls, be sure to say a loud and clear "Hello" after answering the call. This will ensure that the system knows you picked up the call.

When you receive a call, you can:

- Listen to available jobs Press 1
- Prevent Absence Management from calling again today Press 2
- Prevent Absence Management from ever calling again Press 9

If you are interested in the available job, **Press 1**. You will be asked to enter your PIN number (followed by the # sign). The Absence Management system will list the job details, and you will have the opportunity to accept or reject the job.

© 2018 Frontline Education

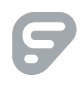

# Registering for a Criminal History Background Check Overview

## Applicants will need:

- A computer, tablet, or smartphone with internet access
- A valid email account
- Established AIM account
- ALSDE ID#
- Fee of \$44.95 paid by debit card, credit card, or PayPal account (prepaid debit card or credit cards are acceptable)
- Ability to provide commonly known personal information (SSN, DOB, DL#, Height, Weight, etc.)

Step 1- Create an AIM Account at https://aim.alsde.edu

Step 2- Complete Background Check Registration in AIM

<u>Step 3</u>- Go to <u>https://fieldprintalabama.com</u> to create a sign in and schedule an appointment. (You should be transferred to the Fieldprint Welcome screen automatically after completing the AIM registration.)

• Applicants are responsible for their own registration. Information incorrectly entered during registration and submitted during fingerprinting CANNOT be corrected and is the responsibility of the applicants.

<u>Step 4</u>- Complete authorization forms, schedule appointment, and fee payment <u>Payment</u>

- Applicant fee for Fieldprint, Inc. (card or live scan user); \$44.95
- Fee payment is by debit or credit card <u>only</u>. No money orders or checks are accepted.

### Step 5- Fingerprinting

- Applicants <u>must</u> schedule an appointment with Fieldprint before visiting a fingerprint location (same day appointments are common)
- Two forms of identification are required. (See list of acceptable forms of ID in instructions)
- Out of state applicants can submit fingerprints via Fieldprint's nation-wide network. If an out of state location is not convenient, an applicant will be sent fingerprint cards from Fieldprint. The completed cards should be returned to Fieldprint for processing. There is no additional fee for this service.

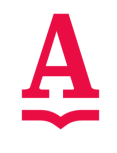

# Alabama State Department of Education Educator Certification Section

# Registering for a Criminal History Background Check with Fieldprint

## Applicants will need:

- A computer, tablet, or smartphone with internet access
- A valid email account
- Established AIM account
- ALSDE ID#
- Fee of \$44.95 paid by debit card, credit card, or PayPal account (prepaid debit card or credit cards are acceptable)
- Ability to provide commonly known personal information (SSN, DOB, DL#, Height, Weight, etc.)

# Be sure your applicants follow the required sequence below. If they do not, they will not be able to complete the process successfully.

Step 1: Create an AIM Account

- Step 2: Complete Background Check Registration in AIM
- Step 3: Create Fieldprint Account
- Step 4: Complete authorization forms, schedule appointment, and fee payment
- Step 5: Report for fingerprint appointment

 Start by visiting our ALSDE Identity Management website at <a href="https://aim.alsde.edu">https://aim.alsde.edu</a> and select "Need an account." Follow the prompts to complete your AIM account. Note: Existing AIM users should simply log into AIM by entering their ALSDE ID# or Email address and Password.

| 🔲 📔 🔺 How to use our site - Alabama St 🗙 😒 | ALSDE Identity Management (All × +                                                                                                    |                                 |    |   |            | -     | 0                    | $\times$ |
|--------------------------------------------|----------------------------------------------------------------------------------------------------|---------------------------------|----|---|------------|-------|----------------------|----------|
| ← C ( ♪ https://aim.alsde.edu              |                                                                                                    |                                 | A٩ | * | ≦`ع        | Ē     |                      |          |
| ALSDE Identi                               | ty Management                                                                                                    |                                 |    |   |            |       | ŕ                    | Q<br>(b) |
|                                            |                                                                                                    |                                 |    |   |            |       |                      | ž        |
|                                            | Log into AIM                                                                                                    | Help ③                          |    |   |            |       |                      | •••      |
|                                            | 209 1100 / 1111                                                                                                    |                                 |    |   |            |       |                      | +        |
|                                            | ALSDE ID (or Email address):                                                                                                    |                                 |    |   |            |       |                      |          |
|                                            | Password:                                                                                                    | ٢                               |    |   |            |       |                      |          |
|                                            | Log in +D Forgot p                                                                                                    | password?                       |    |   |            |       | 1                    |          |
|                                            | <ul> <li>Need to change your email address?</li> <li>Login with your old email address/password (or ALSDE ID/pasthen go to the User Maintenance screen and change your emaddress.</li> <li>If you cannot login with old address, select Need an account?</li> </ul> | ssword),<br>tail<br>t? above to |    |   |            |       |                      | E<br>S   |
| ▲ 63°F<br>Cloudy                           | 🚦 🔍 Search 📁 🗊 🕫 📜 💟 👘 👰                                                                                                    | <b>e</b> 🗉 🧧                    |    |   | ^ <b>C</b> | 1 d)) | 2:49 PM<br>3/12/2023 | 1 12     |

2. After your AIM account is created, log into AIM and select the 'Fieldprint Background Check' tile as shown below.

| Services Help                            | ces Portal<br>sde.edu/           |                                  |                          |
|------------------------------------------|----------------------------------|----------------------------------|--------------------------|
| 2 1                                      |                                  |                                  |                          |
|                                          |                                  |                                  |                          |
| III                                      |                                  | Ш                                | III                      |
| Alabama Joint<br>Purchasing (ALJP)       | Fieldprint<br>Background Check   | Child Nutrition<br>Program (CNP) | Courses                  |
| E-Rate<br>? 🌣                            | Educator Certification ?         | Child Nutrition Programs         | Instructional Services ? |
| III                                      | III                              |                                  |                          |
| Pupil<br>Transportation<br>Certification | Registered School<br>Information |                                  |                          |
| Pupil Transportation                     | Admin and Financial Support      |                                  |                          |

## 2.1 Press the 'Set' button under Educator certification and Criminal history Background checks

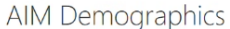

The following information is required for accessing various ALSDE applications, for assignment in the Education Directory, to properly update teaching certificates and bonds, and for background You must select an account type. checks. Please provide accurate and complete information. Required sections are indicated by an asterisk (\*) to the right of the section name Account Type 🖞 Ethnicity/Race These data fields are required in order to build a profile with Educator Certification. It is the individual's responsibility to provide accurate information and to keep all information current. Citizenship Phone Numbers . **Educator Certification** Researcher Public and Criminal History 🖞 Home Address Select this option if you: Background Checks Select this option if you: 3 need access to public data • need access to public data 📋 Characteristics \* applications, or applications. Select this option if you: are accessing data through a are applying for an Alabama certificate, license, or permit, . 📋 Birth Details memorandum of Set understanding (MOU) with are attempting to complete a criminal history 📋 Background Details 🔹 ALSDE background check, or 🖞 State Identification \* are updating personal Set information with Educator RSA ID Certification. Set

**Note:** It is the applicant's responsibility to provide accurate information. Failing to do so, may result in a significant delay of the background check review. The user needs to keep up with their ALSDE ID# assigned in AIM. That number will be referenced when attempting to schedule an appointment with Fieldprint.

2.2 Enter Race and Ethnicity details and select 'Save' and then 'Continue to Citizenship.'

| //                   | * | Race and Eth          | nicity                               |                                        |              |                       |  |
|----------------------|---|-----------------------|--------------------------------------|----------------------------------------|--------------|-----------------------|--|
| Ethnicity/Race       | * | These data fields are | required in order to build a profile | with Educator Certification. It is the | individual's |                       |  |
| Citizenship          | * | responsibility to pro | vide accurate information and to ke  | ep all mormation current.              |              |                       |  |
| Phone Numbers        | * | Race                  | Black or African Ameri 🝷             |                                        |              |                       |  |
| Home Address         | * |                       | Field is required.                   |                                        |              |                       |  |
| Characteristics      | * | Ethnicity             | Not Hispanic/Latino                  |                                        |              |                       |  |
| Birth Details        | * |                       | Field is required.                   |                                        |              |                       |  |
| Background Check     |   |                       | Save                                 |                                        |              |                       |  |
| State Identification | * |                       |                                      |                                        | Con          | inua ta Citizanshin 🔿 |  |
| 📋 RSA ID             |   |                       |                                      |                                        | Com          |                       |  |
| ⊖ Continue           |   |                       |                                      |                                        |              |                       |  |
| //                   |   |                       |                                      |                                        |              | -                     |  |
|                      |   |                       |                                      |                                        |              | Time to proce         |  |

2.3 Enter Citizenship details and select 'Save' and then 'Continue to Phone Numbers."

| Account Type         | * | Citizenship                                                                                                    |               |
|----------------------|---|----------------------------------------------------------------------------------------------------|---------------|
| Ethnicity/Race       | * | These data fields are required in order to build a profile with Educator Certification. It is the individual's |               |
| Citizenship          | * | responsibility to provide accurate information and to keep all information current.                            |               |
| Phone Numbers        | * | Are you a legal United States citizen? Yes -                                                                   |               |
| Home Address         | * | Field is required.                                                                                             |               |
| Characteristics      | * | Save                                                                                                    |               |
| 🖻 Birth Details      | * |                                                                                                    |               |
| Background Check     |   | Continue to Phone Numbers (9)                                                                                  | $\mathcal{I}$ |
| State Identification | * |                                                                                                    |               |
| 📋 RSA ID             |   |                                                                                                    |               |
|                      |   |                                                                                                    |               |
| //                   |   | Tin                                                                                                    | 76            |

2.4 Enter Phone Number details and select 'Continue to Home Address.' **Note:** At least one phone number is required for registration.

| //                   |   |           |                      |                |                    |              |                |               |          |              |        |   |
|----------------------|---|-----------|----------------------|----------------|--------------------|--------------|----------------|---------------|----------|--------------|--------|---|
| Account Type         | * | Phone     | Numbers              |                |                    |              |                |               |          |              |        |   |
| Ethnicity/Race       | * | These da  | ta fields are requir | ed in order to | build a profile wi | ith Educator | Certification. | It is the ind | vidual's |              |        |   |
| Citizenship          | * | responsit | pility to provide ac | curate informa | ition and to keep  | all informat | tion current.  |               |          |              |        |   |
| Phone Numbers        | * | Home      |                      | 🗄 Add          |                    |              |                |               |          |              |        |   |
| Home Address         | * | Work      | 334.123.4567         | 🗹 Edit         | <u> </u> Delete    |              |                |               |          |              |        |   |
| Characteristics      | * | Cell      | 334.312.1669         | 🕼 Edit         | <u> </u> Delete    |              |                |               |          |              |        |   |
| 🔋 Birth Details      | * |           |                      |                |                    |              |                |               |          |              |        |   |
| Background Check     |   |           |                      |                |                    |              |                |               | Contin   | ue to Home A | ddress | > |
| State Identification | * |           |                      |                |                    |              |                |               |          |              |        |   |
| 📋 RSA ID             |   |           |                      |                |                    | ₽            |                |               |          |              |        |   |
|                      |   |           |                      |                |                    |              |                |               |          |              |        |   |

2.5 Enter/Edit Home Address details and select 'Continue to Characteristics.'

| //                   |   |                                                                        |                                                 |                          |
|----------------------|---|------------------------------------------------------------------------|-------------------------------------------------|--------------------------|
| Account Type         | * | Home Address                                                           |                                                 |                          |
| Ethnicity/Race       | * | These data fields are required in order t                              | to build a profile with Educator Certification. | . It is the individual's |
| Citizenship          | * | responsibility to provide accurate inform<br>Home address is required. | nation and to keep all information current.     |                          |
| Phone Numbers        | * | 123 West Street                                                        |                                                 |                          |
| 🖌 Home Address       | * | Montgomery, AL 36116                                                   |                                                 |                          |
| Characteristics      | * | US: United States of America                                           |                                                 |                          |
| 💈 Birth Details      | * | 🗹 Edit                                                                 |                                                 |                          |
| Background Check     |   |                                                                        | 4                                               | Continu                  |
| State Identification | * |                                                                        | ·                                               |                          |
| 📋 RSA ID             |   |                                                                        |                                                 |                          |

### 2.6 Enter Characteristics and select 'Save' and then 'Continue to Birth Details'

| //                   |   |                                    |                                   |                                             |
|----------------------|---|------------------------------------|-----------------------------------|---------------------------------------------|
| Account Type         | * | Characteristics                    |                                   |                                             |
| Ethnicity/Race       | * | These data fields are required in  | order to build a profile with Edu | cator Certification. It is the individual's |
| 🖻 Citizenship        | * | responsibility to provide accurate | e information and to keep air ini | Simaton current.                            |
| Phone Numbers        | * | Eye Color                          | Brown -                           |                                             |
| Home Address         | * |                                    | Field is required.                |                                             |
| Characteristics      | * | Hair Color                         | Black                             |                                             |
| Birth Details        | * |                                    | Field is required.                |                                             |
| Background Check     |   | Height (Feet)                      | 6                                 |                                             |
| State Identification | * |                                    | Field is required.                |                                             |
| 📋 RSA ID             |   | Height (Inches)                    | 11 😵                              |                                             |
| ⊖ Continue           |   |                                    | Field is required.                |                                             |
| //                   |   | Weight (Pounds)                    | 187                               |                                             |
|                      |   | $\sim$                             | Field is required.                |                                             |
|                      |   | Save                               |                                   |                                             |
|                      |   |                                    |                                   |                                             |
|                      |   |                                    |                                   | Con                                         |
|                      |   |                                    |                                   |                                             |

| //                   |   | Pirth Dotails |                                    |
|----------------------|---|---------------|------------------------------------|
| Account Type         | * | Country:      |                                    |
| Ethnicity/Race       | * |               | United States of America           |
| Citizenship          | * | Charles       | Field is required.                 |
| Phone Numbers        | × | State:        | Alabama 👻                          |
| Home Address         | * | Save          | Field is required.                 |
| Characteristics      | * | Save          |                                    |
| Pirth Details        | * |               | Continue to Background Details (*) |
| Background Check     |   |               |                                    |
| State Identification | * |               |                                    |
| 📋 RSA ID             |   |               |                                    |
| ⊖ Continue           |   |               |                                    |
| //                   |   |               |                                    |
|                      |   |               | Time to proce<br>AIM               |

### 2.7 Enter Birth Details and select 'Save' and then 'Continue to Background Details.'

### 2.8.a The applicant will select the reason they are seeking the background check.

#### The following information is required for accessing various ALSDE applications. Please provide accurate and complete information. Required sections are indicated by an asterisk (\*) to the right of the section name. Account Type \* **Background Details** Ethnicity/Race \* These data fields are required in order to build a profile with Educator Certification. It is the individual's responsibility to provide accurate information and to keep all information current. 🗟 Citizenship \* Please select your reason for applying for a certificate, license, or background check. \* Phone Numbers • Email Addresses \* Field is required. Home Address \* Have you ever been convicted of or entered a plea of no contest to a felony or misdemeanor Characteristics other than a minor traffic violation? • Select. 🗟 Birth Details \* Field is required. 📋 FBI Demographics \* 📋 State Identification 📋 RSA ID 00

**Extended Demographics** 

Time to process page: 4.: AIM Version 202 IdemLib Version 202 2.8.b Revised!! Next, the applicant will select the type of institution they are seeking employment with, the name of the institution, and answer the question regarding convictions.

#### Extended Demographics

The following information is required for accessing various ALSDE applications.

Please provide accurate and complete information. Required sections are indicated by an asterisk (\*) to the right of the section name

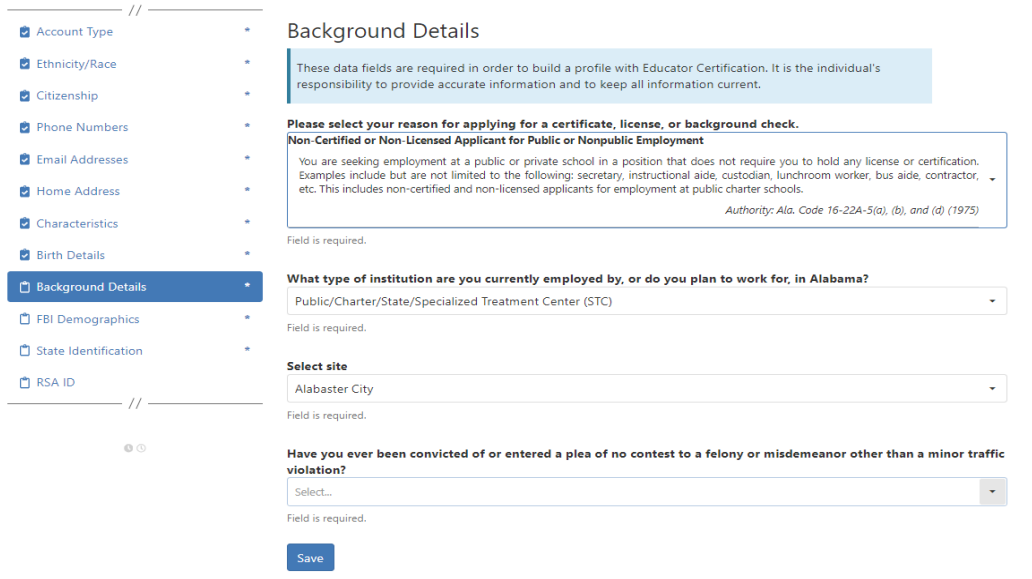

2.8.c Applicant answers questions regarding convictions and then selects 'Save' and 'Continue to State Identification.' **Note:** If the applicants select 'Yes' a pop-up message will be displayed informing the applicant to send additional information to the ALSDE. **Note:** A 'Yes' response **does not** prevent the applicant from completing registration.

Have you ever been convicted of or entered a plea of no contest to a felony or misdemeanor other than a minor traffic violation?

Before your suitability status can be determined, the Certification Office will need additional information. Please mail OR email the following information to the ALSDE Certification Office. Be sure to include you ALSDE ID# along with any infomation you send.
1. A copy of the case action summaries showing the judgements, convictions, and sentencing or other outcome of your cases.
2. A notarized personal explanation regarding the circumstances surrounding your cases. You should include the dates involved, the places of conviction, final outcome, and any other factors that should be considered. ALSDE Certification Office Mail address:
PO Box 302101
Montgomery, AL 36130-2101
BGR@alsde.edu

Field is required.

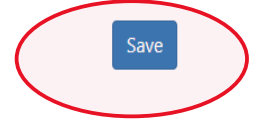

Yes No

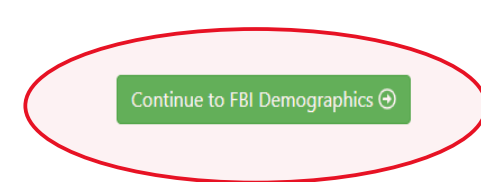

2.8.d FBI Demographics: The FBI Demographics screen has been added to our registration process. The addition of this screen gives us the opportunity to align data collected on Race, Place of Birth, and Country of Citizenship with FBI requirements. This will eliminate errors that applicants frequently found if they entered certain information into these fields. The applicant should enter requested information based on available options and select "Save" to record their selections.

| Account Type         | * | FBI Demographics                                                       |                                                                                                    |  |  |  |  |  |
|----------------------|---|------------------------------------------------------------------------|----------------------------------------------------------------------------------------------------|--|--|--|--|--|
| Ethnicity/Race       | * | This information is required by t                                      | is information is required by the Alabama Law Enforcement Agency (ALEA) and the Federal Bureau of                                                                                                    |  |  |  |  |  |
| Citizenship          | * | Investigation (FBI) for fingerprint<br>every applicant, but we have no | restigation (FB) for fingerprinting purposes. The ALSDE realizes that some options may not be available for<br>ery applicant, but we have no control over these requirements. Choose the best available option possible. |  |  |  |  |  |
| Phone Numbers        | * | Information that you have enter                                        | ed in AIM for race and country of origin will be preserved separately.                                                                                                    |  |  |  |  |  |
| Home Address         | * | Race                                                                   | Black or African American.                                                                                                    |  |  |  |  |  |
| Characteristics      | * |                                                                        | Field is required.                                                                                                    |  |  |  |  |  |
| Birth Details        | * | Birthplace                                                             | ILLINOIS -                                                                                                    |  |  |  |  |  |
| Background Details   | * |                                                                        | Field is required.                                                                                                    |  |  |  |  |  |
| FBI Demographics     | * | Country of Citizenship                                                 | UNITED STATES -                                                                                                    |  |  |  |  |  |
| State Identification | * |                                                                        | Field is required.                                                                                                    |  |  |  |  |  |
| RSA ID               |   | Save                                                                   |                                                                                                    |  |  |  |  |  |
|                      |   |                                                                        | Continue                                                                                                    |  |  |  |  |  |
| //                   |   |                                                                        |                                                                                                    |  |  |  |  |  |

2.9 Enter State Identification details and select 'Save' and 'Continue to RSA ID.'

| Account Type                                                                                                    |
|----------------------------------------------------------------------------------------------------|
|                                                                                                    |
| Ethnicity/Race * These data fields are required in order to build a profile with Educator Certification. It is the individual's |
| Citizenship *                                                                                                    |
| Phone Numbers * Type Driver License -                                                                                           |
| Home Address * Field is required.                                                                                               |
| Characteristics * State AL: Alabama -                                                                                           |
| Birth Details * Field is required.                                                                                              |
| Background Check Number 123456                                                                                                  |
| State Identification * Field is required.                                                                                       |
| 🗈 RSA ID Expiration Date 3/31/2023 😵 🖬                                                                                          |
| ⊖ Continue Field is required.                                                                                                   |
| // (Save )                                                                                                    |
|                                                                                                    |
|                                                                                                    |

2.10 Revised!! Enter RSA ID details and select continue. Note: RSA ID number is optional. If you you're your eight digit RSA ID# enter it in the fields as shown. If you do not have, or do not know your RSA ID number simply select 'No' and 'Continue' to complete your AIM registration.

| ALSDI<br>STAGEAIM.AI                                                                                       | E Id                                   | lentity Management                                                                                                    |  |
|----------------------------------------------------------------------------------------------------|----------------------------------------|----------------------------------------------------------------------------------------------------|--|
| Extended De<br>The following information<br>Please provide accurate a<br>to the right of the section<br>// | emo<br>n is requ<br>ind com<br>n name. | Graphics<br>uired for accessing various ALSDE applications.<br>nplete information. Required sections are indicated by an asterisk (*)                                                                                                    |  |
| Account Type                                                                                               | *                                      | RSA ID                                                                                                    |  |
| <ul><li>Ethnicity/Race</li><li>Citizenship</li></ul>                                                       | •                                      | The Retirement Systems of Alabama (RSA) issues a unique eight-digit identification number to each of its<br>members. If you have a RSA ID number, please select Yes, and enter the number in the field below. If you do<br>not have a RSA ID number, select No. |  |
| <ul> <li>Phone Numbers</li> <li>Email Addresses</li> </ul>                                                 | *                                      | These data fields are required in order to build a profile with Educator Certification. It is the individual's<br>responsibility to provide accurate information and to keep all information current.                                                           |  |
| Home Address                                                                                               | *                                      | Do you have a Retirement Systems of Alabama (RSA) ID?<br>Ves                                                                                                    |  |
| Characteristics                                                                                            | *                                      | Field is required.                                                                                                    |  |
| 🔄 Birth Details                                                                                            | *                                      |                                                                                                    |  |
| Background Details                                                                                         | *                                      | RSA ID<br>5434564-                                                                                                    |  |
| FBI Demographics                                                                                           | *                                      | The RSA ID must be eight digits.                                                                                                    |  |

2.11 Applicant should record their ALSDE ID# for use later in the process.

|                                                                                                    | ALSDE Identity Management<br>stagealm.alsde.edu/                                                                                                    |
|----------------------------------------------------------------------------------------------------|----------------------------------------------------------------------------------------------------|
| Fieldprint<br>You have success<br>store your login<br>You are leaving t<br>Your ALSDE ID is<br>Your last name is<br>Your date of birt | Background Check<br>sfully created an AIM account and completed your extended demographics. Please<br>information in a secure location for any future updates.<br>he Alabama State Department of Education and going to FieldPrint.<br>SXP-0130-4658.<br>F POSEY.<br>h is 11/10/1950. |
|                                                                                                    | <b>Note:</b> If you have any questions or problems with the<br>Fieldprint Background Check site, please contact<br>FieldPrint support at 877.614.4364.<br>Continue to Fieldprint Background Check                                                                                     |

3. Select 'Sign Up' to begin. Note: The applicant has been transitioned to Fieldprint.

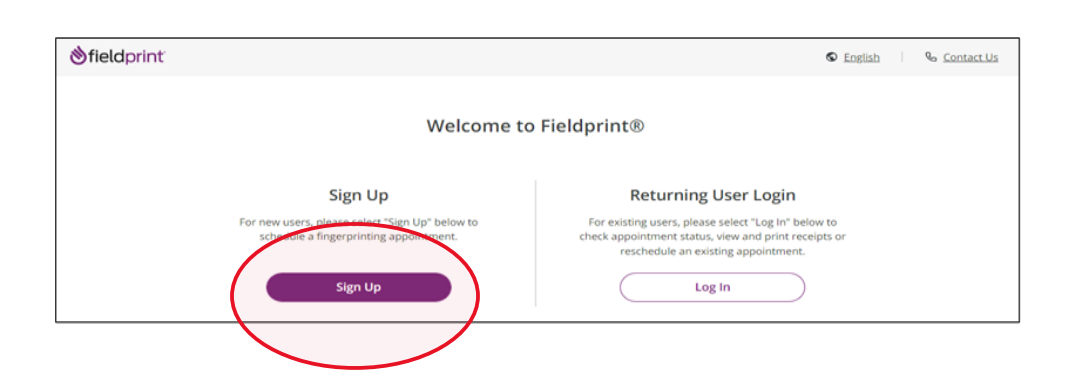

## 3.1 User will review Fieldprint Authorization form and select 'I Agree.'

|                    | 3. Withdrawal of Consent to Electronic Signatures & Electronic Disclosures                                                                                                    |                                             |
|--------------------|----------------------------------------------------------------------------------------------------|---------------------------------------------|
|                    | You may withdraw your consent to use electronic signatures or to receive electronic disclosures<br>time by contacting us value amail at customerschulce@lidginin.com, Any withdrawal of your conser<br>receive electronic disclosures or to use electronic signatures will be effective only after we have a reaso<br>period of time to process your withdrawal. However, withdrawaing your consent to this Consent Agreem<br>terminate your ability to provide electronic signatures and to receive disclosures and other documents.<br>electronically. Continuing to provide electronic signatures and to receive disclosures and other documents<br>consent to the use of electronic signatures under the E-SIGN Act. | at any<br>it to<br>able<br>ent will<br>your |
|                    | 4. You Must Keep Your Contact Information Current                                                                                                    |                                             |
|                    | In order for us to be able to provide you with important notices and other information from time to tim<br>must ensure that the contact information in your online profile is current. This includes, but is not limits<br>name, address, phone numbers, and email or other electronic addresses. In order to update your<br>information, contact us via email at <u>customerserviceReladprintcom</u> .                                                                                                    | a, you<br>id to,                            |
|                    | 5. Hardware and Software You Will Need                                                                                                    |                                             |
|                    | To use our online processes, you will need Internet Browser software that supports at least 128-bit enc<br>current version of a program that accurately reads and displays PDF files (such as Adobe Acrobat Reade<br>printer if you wish to print out and retain records, disclosures, etc. on paper, and a current and valid en<br>address. You are responsible for the installation, maintenance, and operation of the computer and bro<br>software that you use for these online services.                                                                                                    | yption, a<br>r), a<br>ail<br>vser           |
|                    | By clicking on the "I Agree" button below, you acknowledge that you are able to access information in t<br>electronic form that will be used to provide the information that is the subject of this Consent Agreement                                                                                                    | ne<br>ht.                                   |
|                    | Please indicate your consent to the use of electronic signatures and your consent to receiving di:<br>and notices electronically by clicking on the "Lagree" button below. By providing your consent a<br>also confirming that you have the hardware and software described above, that you are able to<br>electronic signatures, and that you have an active email account. You are also confirming that you<br>authorized to provide this consent.                                                                                                    | sclosures<br>ou are<br>provide<br>ou are    |
|                    | By clicking on the I Agree button I agree to the use of electronic signatures and to receiving docu<br>and disclosures electronically.                                                                                                    | ments                                       |
|                    | If you DO NOT AGREE to the use of electronic signatures and to receiving documents and disclost<br>electronically, then please contact Fieldprint Customer Service at the following email address to<br>you with a non-electronic option: <u>customerserviceRieldprint.com</u> or call <u>884-872-8918</u> .                                                                                                    | ires<br>assist                              |
|                    | You can download the "Consent Agreement" as a PDF file.                                                                                                    |                                             |
|                    | Consent Agreement.pdf (120 K) <u>bownload</u>                                                                                                    |                                             |
|                    | I do not agree                                                                                                    |                                             |
| Terms & Conditions | Fieldprint Privacy Policy FBI Privacy Act Statement                                                                                                    |                                             |
| eConsent           | Biometric Disclosure EBI Noncriminal Justice Applicants Privacy Rights                                                                                                    | Convright 2009-2022 Elektori                |

3.2 User enters information to create including Username, Password, and Security Questions and selects 'Continue.' **Note:** Please record your password and security questions and answers securely. Answers to security questions cannot be duplicated.

| Create Account                                                    |                                                                                   |                               |
|-------------------------------------------------------------------|-----------------------------------------------------------------------------------|-------------------------------|
| Please fill in the following fields                               | to create an account.                                                             |                               |
| ★ — Required Fields                                               |                                                                                   |                               |
| Email*                                                            | e.g. example@domain.com                                                           |                               |
| Username*                                                         |                                                                                   |                               |
| Password *                                                        |                                                                                   | show                          |
| Confirm Password*                                                 |                                                                                   | show                          |
| First Name*                                                       |                                                                                   |                               |
| Last Name*                                                        |                                                                                   |                               |
| Mobile Phone Number                                               |                                                                                   |                               |
| Security Questions                                                |                                                                                   |                               |
| Please select three security que<br>your username, password, emai | stions and provide answers in the boxes below.<br>I address or security question. | Your answer(s) cannot contain |
| Security Question 1 *                                             | Select one                                                                        | ~                             |
| Answer 1 *                                                        |                                                                                   |                               |
| Security Question 2*                                              |                                                                                   | show                          |
|                                                                   | Select one                                                                        | show 🗸                        |
| Answer 2*                                                         | Select one                                                                        | show<br>show                  |
| Answer 2*<br>Security Question 3*                                 | Select one                                                                        | show<br>Show                  |
| Answer 2 *<br>Security Question 3 *<br>Answer 3 *                 | Select one                                                                        | show<br>show<br>show<br>show  |
| Answer 2*<br>Security Question 3*<br>Answer 3*                    | Select one                                                                        | show<br>show<br>show<br>show  |
| Answer 2*<br>Security Question 3*<br>Answer 3*                    | Select one                                                                        | show<br>show                  |
| Answer 2*<br>Security Question 3*<br>Answer 3*<br>Back            | Select one                                                                        | show<br>show                  |

# 3.3 Following the completion of screen 3.2 the user will be taken to the 'Verify Account' screen. **Note:** <u>An 8-digit code will be sent to the email account entered on the previous screen. Enter the 8-digit code and select 'Complete Registration</u>.'

### Verify Account

An email has been sent to your provided email address. The subject of the email will be "Fieldprint Scheduling Account Verification" and will arrive from email sender auth@fieldprint.com.

Please follow the directions in the email to continue creating your account. You may need to check your Junk or Spam folder.

| Please do not close your brows<br>If your browsing session closes, ple<br>Verification Code emailed to you a<br>Code will expire after 30 minutes. | se <b>r.</b><br>ase log back in using your username and password and enter the 8-digit<br>It the email address provided during account creation. This <b>Verification</b> |
|----------------------------------------------------------------------------------------------------|----------------------------------------------------------------------------------------------------|
| ★— Required Fields                                                                                                    |                                                                                                    |
| Verification Code*                                                                                                    | Your 8-digit code                                                                                                    |
| Didn't receive an email? Click <u>here</u> to r                                                                                                    | esend email.                                                                                                    |
|                                                                                                    | Complete Registration                                                                                                    |

Page 10 of 21

3.4 User is returned to the Login screen. Select 'Log In' to continue with registration.

| <b>ðfield</b> print′ |                                                                                           | S English S Contact Us                                                                                                    |
|----------------------|-------------------------------------------------------------------------------------------|----------------------------------------------------------------------------------------------------|
|                      | Welcome to                                                                                | o Fieldprint®                                                                                                    |
|                      | Sign Up                                                                                   | Returning User Login                                                                                                    |
|                      | For new users, please select "Sign Up" below to<br>schedule a fingerprinting appointment. | For existing users, please select "Log In" below to<br>check appointment status, view and print receipts or<br>reschedule an existing appointment. |
|                      | Sign Up                                                                                   | Log In                                                                                                    |

3.5 Provide answer to security question and select 'Continue.' **Note:** <u>This Question and Answer</u> <u>was created during account creation with Fieldprint</u>.

| ⊗TIELC print |                                                                                                    |
|--------------|----------------------------------------------------------------------------------------------------|
|              |                                                                                                    |
|              | Login Confirmation   What was your childhood nickname?   /rour Answer   Remember this device/computer for future visits |
|              |                                                                                                    |
|              |                                                                                                    |

**3.5.a NEW!! Reason Page:** The applicant should simply scroll to the bottom of the page to find AL-Department of Education and then select "Continue with this Reason."

**Note:** If any other reason is selected the results will not be sent to the ALSDE and the applicant will need to repeat the registration process correctly.

| Reason                                                                                                    |                                                                                                    |                                                                                                    |
|----------------------------------------------------------------------------------------------------|----------------------------------------------------------------------------------------------------|----------------------------------------------------------------------------------------------------|
| Continue with Fieldprint Cod<br>A Fieldprint Code is required to contin<br>organization that directed you to this            | e<br>nue. If you do not have a Fieldprin<br>website.                                                             | it Code, please contact the employer or                                                                          |
| If you do not have a Fieldprint Code, I<br>the reason your fingerprinting appoir<br>pre-populated list by clicking "Continu  | eave this cell blank, scroll down to<br>itment is required. You may also s<br>ue with this Reason."              | o "Don't have a Fieldprint Code?" and enter<br>scroll further and select a reason from a                         |
| Fieldprint Code                                                                                                    |                                                                                                    |                                                                                                    |
| Continue with Fieldprint C                                                                                                   | ode                                                                                                    |                                                                                                    |
| Don't have a Fieldprint Code                                                                                                 | ?                                                                                                    |                                                                                                    |
| Notice<br>If you were not issued a Fieldprint<br>fingerprinted in the blank cell belo<br>the reason for your fingerprinting. | Code by your employer/agency, p<br>w or select a reason from the list o<br>request or it is not listed, please c | lease enter the reason you are being<br>of potential options. If you do not know<br>ontact your employer/agency. |
| 10 Total Reasons Available                                                                                                   | Search Reasons for Fingerprint                                                                                   |                                                                                                    |
| AL – Department of Education                                                                                                 |                                                                                                    | Continue with this Reason                                                                                        |
| DOE CertEd<br>Fingerprints will be submitted to th<br>screening individuals for the Alaba                                    | e Alabama Law Enforcement Age<br>ma Department Education.                                                        | ncy (HEA) for the purposes of                                                                                    |
| AL – Department of Human Reso                                                                                                | urces                                                                                                    | Continue with this Reason                                                                                        |
| DHR Affiliated Agency (Child Wel<br>Fingerprints will be submitted to th<br>screening individuals for the Alaba              | fare, Exempt Day Care, Internsi<br>e Alabama Law Enforcement Age<br>ma Department of Human Resour                | hips and Volunteers)<br>ncy (ALEA) for the purposes of<br>rces.                                                  |

3.6 Enter ALSDE ID#, Last Name, and DOB and select 'Continue'

| Data Collection                                        | Alabama DOE Demographics<br>Please confirm your information below.                                                                                                    |
|--------------------------------------------------------|----------------------------------------------------------------------------------------------------|
| <ul> <li>Kabama bot bemographics</li> </ul>            | + — Required Fields                                                                                                    |
| <ul> <li>Contact Information</li> </ul>                | ALDSE #*                                                                                                    |
|                                                        | Latt Nama *                                                                                                    |
| O AL DOE Release                                       | Date Of Brm.*  Minth  Oby  View  View  Vie |
| O Biometric Disclosure                                 |                                                                                                    |
| O RB Noncriminal Justice<br>Applicant's Privacy Rights |                                                                                                    |
| O FBI Privacy Statement and<br>Privacy Notice          |                                                                                                    |
|                                                        | 12                                                                                                    |
|                                                        |                                                                                                    |
|                                                        |                                                                                                    |
|                                                        |                                                                                                    |
|                                                        |                                                                                                    |
|                                                        |                                                                                                    |
|                                                        | Cancel & Start New Continue                                                                                                    |
|                                                        |                                                                                                    |

Page 12 of 21

3

### 3.7 Enter contact information and select 'Continue.'

| Data Collection                                         | Contact Information         |                         |
|---------------------------------------------------------|-----------------------------|-------------------------|
| <ul> <li>Alabama DOE Demographics</li> </ul>            | *— Required Fields          |                         |
| O Contact Information                                   | Phone* ⑦                    |                         |
|                                                         | Alternate Phone (?)         |                         |
|                                                         | Email* (?)                  | e.g. example@domain.com |
| O AL DOE Release                                        | Preferred Contact Method* 💿 | O Email O Phone         |
| O Biometric Disclosure                                  | Appointment Reminder*       | ○ Email ○ No            |
| O FBI Noncriminal Justice<br>Applicant's Privacy Rights |                             |                         |
| O FBI Privacy Statement and<br>Privacy Notice           |                             |                         |
|                                                         |                             |                         |
|                                                         |                             |                         |
|                                                         |                             |                         |
|                                                         | Back                        | Continue                |

## 3.8 Review AL DOE Release form and select 'I agree' then 'Continue.'

| Data Collection                                         | AL DOE Release                                                                                                    |
|---------------------------------------------------------|----------------------------------------------------------------------------------------------------|
|                                                         | AFFIDAVIT FOR RELEASE OF INFORMATION                                                                                                    |
| Alabama DOE Demographics                                |                                                                                                    |
| <ul> <li>Contact Information</li> </ul>                 | I hereby authorize the Alabama Law Enforcement Agency to conduct a criminal history background check and to release my criminal history<br>information to the State Superintendent of Calcustion. I do hereby for myself, my here, executions, and administrators release and forver<br>discharge the Alabama Law Enforcement Agency and is officers and agents from any and all claims, actions, or causes of action which may                                                                                                    |
| Authorization                                           | anse as a consequence of the release of the criminal history information as authorized herein.                                                                                                    |
| O AL DOE Release                                        | If I am an applicant for certification or is consure, or if I am a certified or licensed applicant for employment in a public school, or an applicant for<br>employment at a norpublic school, or an applicant for a texture education program, then I understand that the State Quereinstender of<br>Education shall provide a suitability determination based on the State Bureau of Investigation and Federal Bureau of Investigation criminal                                                                                                 |
| <ul> <li>Biometric Disclosure</li> </ul>                | history background information reports.                                                                                                    |
| O FBI Noncriminal Justice<br>Applicant's Privacy Rights | If I am applying for employment in a non-certified or non-licensed position in a public school then I understand that my potential employer will<br>be notified of my confirmed convictions and pending charges.                                                                                                    |
| O FBI Privacy Statement and<br>Privacy Notice           | I understand that I may be denied employment, unsupervised access to children, the opportunity to serve, or certification or licensure based upon the information contained in the criminal history background information check.                                                                                                    |
|                                                         | I understand that a refusal to consent to a criminal history background check will result in me not being hired or, if applicable, me not being certified or licensed.                                                                                                    |
|                                                         | I am aware that I have the right to obtain a copy of the background check report and to challenge its accuracy and completeness. The                                                                                                    |
|                                                         | processes in a prompt determination as to be validity of such challenge before a decision to retain or him is made by an employer. Officials<br>right to obtain a prompt determination should not make a decision regarding my license or employment based upon information in the record until I<br>have been effected a commination should not make a decision regarding my license or employment based upon information in the record until I<br>have been effected a commination becaute on examples the comment or been defined to do as the |
|                                                         | rare days and any a seasonable are a context or compare are recent; or nare decland or do do.<br>I understand that I are entitled to due process in accordance with registrable statutes prior to any possible adverse action taken as a result of<br>information reported from a criminal history background check.                                                                                                    |
|                                                         | Payment of fingerprint fees and submission of fingerprints shall be deemed further positive affirmation of my intent to have a fingerprint based<br>criminal history background check performed as authorized above.                                                                                                    |
|                                                         | TO USE THIS SERVICE, <u>YOU CERTIFY UNDER PENALTY OF LAW</u> , THAT YOU ARE THE SAME PERSON WHO IS BEING<br>FINGERPRINTED, WHO IS REVIEWING ALL OF THE APPLICABLE NOTICES AND COMPLETING THE APPLICABLE<br>FORMS. IT IS <u>STRICTLY PROHIBITED</u> FOR ANYONE LESS TO PROCEED FURTHER EXCEPT THE PERSON WHO IS<br>BEING FINGERPRINTED, UNLESS YOU HAVE WRITTEN APPROVAL FOR SPECIAL CIRCUMSTANCES, SUCH AS A<br>DISABILITY, FROM FIELDPRINT, INC. OR THE REQUESTING ORGANIZATION/AGENCY.<br>I ISITE® <sup>®</sup>                                 |
|                                                         | Your Full Name James Smith                                                                                                    |
|                                                         | Today's date                                                                                                    |
|                                                         | Back                                                                                                    |

Page 13 of 21

# 3.9 Review Fieldprint Biometric Disclosure form and select 'I agree' then 'Continue.'

| Data Collection                                                  | Biometric Disclosure                                                                                                    |
|------------------------------------------------------------------|----------------------------------------------------------------------------------------------------|
| Alabama DOE Demographics     Contact Information                 | State Required Biometric Information Disclosure and Authorization<br>Please be advised that your fingerprints will be collected, stored, and used in connection with your contract and/or employment with organization requesting<br>your fingerprints ("ORGANIZATION"). Such collection, storage, and use of your fingerprints may occur at any time after the company receives your written<br>authorization, including during the hiring process, as well as during the course of your contract and/or employment with ORGANIZATION or for<br>volunteering/intention as the case more may be known comparised by Purocesh".                                |
| Authorization                                                    | Your fingerprints are being collected and used in order to obtain Criminal History Record Information (CHRI) from state governments and/or agencies in<br>connection with your contract and/or employment or volunteering with ORGANIZATION, or for licensing, as the case may be.                                                                                                    |
| <ul> <li>AL DOE Release</li> <li>Biometric Disclosure</li> </ul> | Your fingerprints and any information obtained using your fingerprints will be retained and stored by Fieldprint, Inc., and will be permanently destroyed<br>minimally after three (3) years of your last interaction with Fieldprint, Inc. In some instances, we may retain your fingerprints for (see tash in three (3) years or<br>indefinitely, based on the requirements of our clients, which may be regulatory or otherwise. For the exact retaintion period for your particular purpose, please<br>contact us at (889) 472-918. You may view regions, Inc. The retention on the retention on the retention of the destruction of bometion information |
| O FBI Noncriminal Justice<br>Applicant's Privacy Rights          | https://www.feldprint.com/privacy-polloy/.<br>Authorization to Obtain and Disclose Biometric Information                                                                                                    |
| O FBI Privacy Statement and<br>Privacy Notice                    | By signing below, I hereby authorize Fieldprint, Inc. to collect, store, and use my fingerprints, and further authorize Fieldprint, Inc. to disclose and use my<br>fingerprints to obtain criminal background information in connection with my Stated Purposes.                                                                                                    |
|                                                                  | By signing below, I further authorize Fieldprint, Inc. to share my fingerprint information, oriminal results, and any other information obtained using my<br>fingerprints with ORGANIZATION for the Stated Purposes.                                                                                                    |
|                                                                  | By signing below, I acknowledge and agree that this authorization to obtain and disclose/share my biometric information, criminal results, and any other<br>information obtained using my frequencing. Is valid now as well throughout the course of my contract, employment, volunteering, and/or licensing, as may be<br>applicable, with ORGANIZATION, where permitted by law.                                                                                                    |
|                                                                  | TO USE THIS SERVICE, <u>YOU CERTIFY UNDER PENALTY OF LAW</u> , THAT YOU ARE THE SAME PERSON WHO IS BEING<br>FINGERRINTED, WHO IS REVIEWING ALL OF THE APPLICABLE NOTICES AND COMPLETING THE APPLICABLE<br>FORMS. IT IS <u>TRICTLY PROHIBITED</u> FOR ANYONE ELSE TO PROCEED FURTHER EXCEPT THE PERSON WHO IS<br>BEING FINGERRINTED, UNLESS YOU HAVE WRITTEN APPROVAL FOR SPECIAL CIRCUMSTANCES, SUCH AS A<br>DO DO DO THE PROMISE OF THE REQUESTING ORGANIZATION/AGENCY.<br>Tagree*<br>Today's date<br>Back<br>Continue                                                                                                    |

# 3.10 Review the FBI Noncriminal Justice Applicant Privacy Rights Statement and select 'I acknowledge...' then 'Continue.'

|                                                       | _                                                                                                    |
|-------------------------------------------------------|----------------------------------------------------------------------------------------------------|
| ata Collection                                        | FBI Noncriminal Justice Applicant's Privacy Rights                                                                                                    |
| Alabama DOE Demographics                              | NONCRIMINAL JUSTICE APPLICANT'S PRIVACY RIGHTS                                                                                                    |
| Contact Information                                   | As an applicate who is the subject of a national fingery int-based criminal history record check for a noncriminal justice purpose<br>(nach as an application for employment or a license, as immirvation or naturalization matter, security clearance, or adordinal, you                                                                                                    |
| uthorization                                          | have certain rights which are discussed balow. All solices must be provided to you in writing (1) Tase solicytions are persoant in the<br>Privacy Act of 1974, This 5, Writed States Code (U.S.C.) Section 552a, and This 18 Code of Federal Regulations (CFR), 55.12, among<br>other subhritise.                                                                                                    |
| AL DOE Release                                        | <ul> <li>You must be provided an adequate written FBI Fribacy Act Statement (dated 1015 or later) when you submit your flagerprints<br/>and associated partonal information. This Fribacy Act Statement must explain the authority for collecting your flagerprints<br/>and associated information and you have your flagerprint and associated information will be particled, party flager, and<br/>and an advanted in the state of the state of the state of the state of the state of the state of the state of the<br/>state of the state of the state of the state of the state of the state of the state of the state of the<br/>state of the state of the state of the state of the state of the state of the state of the state of the state of the<br/>state of the state of the stat</li></ul> |
| Biometric Disclosure                                  | <ul> <li>so must be advise in writing or the procedure for obtaining 2 change, correction, or update or your sail criminal minary<br/>record as externed in 20 CFR 12.4.</li> <li>You must be provided the opportunity to complete or challenge the accuracy of the information in your FBI criminal history<br/>record (17 on have used a secord).</li> </ul>                                                                                                    |
| PBI Noncriminal Justice<br>Applicant's Privacy Rights | <ul> <li>If you have a criminal hittory record, you should be afforded a reasonable amount of time to correct or complete the record (or<br/>decline to do so before the official deny you the employment, license, or other benefit based on information in the FBI<br/>criminal hittory record.</li> </ul>                                                                                                    |
| FBI Privacy Statement and                             | • it gets pointy particle, the other is an approved you with a stepp stype of all criminal interpy vector for writer and particle<br>challenge. If agency policy does not parmit it to provide you a capy of the record, you may obtain a capy of the record by<br>submittee forewards and a fast in the TOB is forematic examplies the record, you may obtain a dependent<br>of the terms of the terms of the term of TOB is forematic examplies the record may the terms of the terms.                                                                                                    |
| Priviley Hanna                                        | at https://www.fal.gov/services/cjfs/denity-https://www.mazy-checks.awl.https://www.edo.cjfs.gov.<br>• If you decide to challenge the accuracy or completeness of your FBI criminal history record, you should send your challenge to                                                                                                    |
|                                                       | the agency that contributed the generationed information to the FBL Alternatively, you may need your chainings directly to the<br>FBL by rabiniting a request via <u>bing cluwruw ador (lin our</u> . The FBL will due farward your challenge to the agency that<br>contributed the generationed information and reggent the agency to with or correct the challenge entry. Dop weeking of an                                                                                                    |
|                                                       | official communication from that agency, the Fall will make any increasing charged corrections to your record in accounting<br>with the information ingoling by that agency (see 12 CFR 162 through 1624.)<br>• You have the right to expect that officials resulting the results of the crimical history record check will use it only for surface/taed<br>purposes and will not realise of descembasis it in visionism of federal stratus, regulation or executive order, or rule, procedure                                                                                                    |
|                                                       | or standard established by the National Crime Prevention and Privacy Compact Council,m                                                                                                    |
|                                                       | pyWhiten softlastion includes desenses and fastion, but excludes ond notification.<br>In <u>https://www.db.gov.len/comput.comput.comput.frii.cov.ect-datament</u><br>ptSex 9 U.S.C. 552(b); 20 U.S.C. 54(b); 34 U.S.C. 540316 (literarity cited as 42 U.S.C. § 14668), Article IV[c];<br>20 C.T.R.20 21[c], 20 35(d) and 986.2[d].                                                                                                    |
|                                                       | DERECHOS DE FRIVACIDAD DE SOLICITANTES - JUSTICIA, NO CRIMINAL                                                                                                    |
|                                                       | Cento solicizante rujeto a una indagacian macional de anticosdentes criminales basado en huellas dactilares, para un properto no<br>oriminal (micomo una solicitad para empleo a una licencia, na proposito de inmigracion e naturalizatos, subtrinacion de equeridad,<br>o adopciento, subti de secueiros de este ententina a continuación. Toda natificación en é de be porter en erente<br>obligaciones una de acuardo al Princay. Ante da Unidad Estato Code (U.S.C.) Section 552a, y Title 18 Code of Federal<br>Regulationes (CTR), Soli, anten dona subtinaciones)                                                                                                    |
|                                                       | <ul> <li>So is delta promer un Dacharcian dei Leg de Privacide dei TBI (con ficio de 1010 e marresterat) per exercite consider presente marken digitales e historiado presente indicadada. La Dacharcian de la Leg de Privacida dei vas esplicar la subratación per sonar un bachar digitales e historiado per sonar indicadada. La Dacharcian de la Leg de Privacida dei vas esplicar la subratación per sonar un bachar digitales e historiado per sonar un bachar digitales e historiado per sonar un bachar digitales e historiado per sonar un bachar digitales e historiado per sonar una sonar de la construcción de la construcción de la conste la construcción de la construcción de la construcción de la</li></ul>                          |

- a constructive de seconde d'estimate de la familia constata constata de sea decise preventar al prégulate à la global global constructive à la familia de la global global de la global de la globa

) (La notificación por escrito incluye la notificación electronica, pero-excluye la notificación verbal.

https://www.fbi.gov/services/cjis/compact-council/privacy-aci-statement

[1] Van 5 U.S.C. 552a(b); 28 U.S.C. 554(b); 34 U.S.C. § 40716 (anteriormente citada corno-42 U.S.C. § 14616), Article IV(c); 28 CTR 20 23(c), 20.33(d) y 906.2(d).

TO USE THIS SERVICE, <u>YOU CERTIPY UNDER PENALTY OF LW</u>, THAT YOU ARE THE SAME PERSON WHO IS BEING RINGERPRINTED, WHO IS REVIEWING ALL OF THE APPLICABLE NOTICES AND COMPLETING THE APPLICABLE ROME. IT IS <u>STRUCTLY PROHIBITED</u> FOR ANYONE ELSE TO PROCEED FURTHER EXCEPT THE PERSON WHO IS BEING FINGERPRITTED, UNLESS YOU HAVE WRITTEN APPROVAL FOR SPECIAL ORCUMSTANCES, SUCH AS A BEING FINGERPRITTED, UNLESS YOU HAVE WRITTEN APPROVAL FOR SPECIAL ORCUMSTANCES, SUCH AS A BEING FINGERPRITTED, UNLESS YOU HAVE WRITTEN APPROVAL FOR SPECIAL ORCUMSTANCES, SUCH AS A BEING FINGERPRITTED, UNLESS YOU HAVE WRITEN APPROVAL.

□ Lacknowledge that have read, understand, and agree to the above Statement.\*

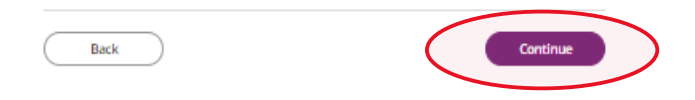

### 3.11 Review the Privacy Act Statement and select 'I acknowledge...' then 'Continue.'

| Data Collection                                                             | FBI Privacy Statement and Privacy Notice                                                                                                    |
|-----------------------------------------------------------------------------|----------------------------------------------------------------------------------------------------|
| <ul> <li>Alabama DOE Demographics</li> </ul>                                | Privacy Act Statement                                                                                                    |
| <ul> <li>Contact Information</li> </ul>                                     | This privacy act statement is located on the back of the <u>FD-238 fluperprint card</u> .                                                                                                    |
| Authorization                                                               | Autority The EBP, consisting presentation and as down of Generalize and according information is comedia collection.                                                                                                    |
| ✓ AL DOE Itelease                                                           | zunnity: the r r status protocol and the status of the straining of the straining of the straining and straining and strainin                |
| <ul> <li>Biometric Disclosure</li> </ul>                                    | Bringed Barrens Carbin International conductions Examine and avoids descence works are facted as                                                                                                    |
| <ul> <li>I'BI Noncriminal Justice<br/>Applicant's Privacy Rights</li> </ul> | Principal Paper, Certain destributions, such as emptyolical, necessing, and seximity destributes, may be producted to the employing,<br>incorparity handle landground behavior. Your fingerprint and associated filtering information theoremics may be produced to the employing,<br>incorparity and the employing and the PBI for the papers of comparing your fingerprints to other fingerprint<br>in the PBI's Next Concernise Individualization (Ndi) systems to successory systems (including crit), employing,<br>the PBI's Next Concernise Individualization (Ndi) systems to successory systems (including crit).                                                                                                    |
| O Privacy Statement and<br>Privacy Notice                                   | reproverties or varies assume execution vince imposing, international and the varies of experimental applications and the variance application of the application and, while reduined, your fingerprints may continue to be compared against other fingerprints submitted to or returned by NGL.                                                                                                    |
|                                                                             | Routine Use: During the processing of this application and for as long thereafter as your fingerprints and associated<br>information/biometrics are retained in NGL your information may be disclosed pressant to your consent, and may be disclosed<br>without your consent use permitted by the Privacy AC of 10/94 and all applicable Routine Uses as may be published at any time in                                                                                                    |
|                                                                             | the Fachral Register, including the Routine Uses for the XOI system and the FBFs Banket Routine Uses. Routine uses include,<br>but are not limited to, disclosures to employing, operatorized or anohorized non-sportsmental agencies responsible for<br>employment, contracting, licensing, security character, and effers situibility determinations; local, state, trial, or fasheral law<br>of provinced contractions of information and security concentration for anotional neuronic sources of the security<br>of the security of the security of the security of the security of the security of modifier of the security of the security of the s |
|                                                                             | мителина провеля, синина рачке провеля, анопровеля техроляние на наполно лемии и расне лакоу.                                                                                                    |
|                                                                             | As of 03/30/2018                                                                                                    |
|                                                                             | See Fage 2 for Spenish Interelation.                                                                                                    |
|                                                                             | 1                                                                                                    |

#### Declaracion de la Ley de Privacidad

#### Esta declaracion de la ley de privacidad se encuentra al dorso del <u>FD-258 tarjeta de huellas digitales</u>.

Autoridal: La adquisicien, preservacion, e intercambio de huellos digitales e informacion relevante por el FBI es autorizada en general logia la 28 U.S.C. 534. Dependiendo de la maturaleza de su solicitad, la autoridad indito; estatatos federales, estatatos contatos de acencia con la Pub. Le 25-244, endures Feseralismo Bresdenciales, y reglamentos federales, Fejrovera su huellos digitales e informacion relevante es voluntario, sin enfranzo, la falta de hueelo podría afectar la terminacion o aprobacion de su solicitad.

Poposito Principal: Ciertas ekterminaciones, tal como empleo, licercias, y autorizaciones de seguridad podrian depender de las investigaciones du anteceditarte basados en bacillas digitales. Se los podris provers un huellas digitales e informacion relevante' bientritica la agracia empleadora, investigadora, or porcorbide de alguna marenz, y io al PIR on el proposito de compara ras bacillas digitales con otras huellas digitales encurrandas en el sistema Next Generation (NGI) del PIR, o su sistema acaceror (inskyren) dos los depositos de challanda instrutas, criminales, y civile) a otros registros dispositivos de la supexia empleadora, investigadora, or ropomobile de alguna marena. PIP BP podris reterer sus huellas digitales en formacion relevante/bionetricar en el NGI despose de terminar des ado sistitat y, nientrata hos nucleulos qui sur huellas digitales podrian continuar siendo comparadas con otras huellas digitales presentados en contrativa, na huellas digitales podrian continuar siendo comparadas con otras huellas digitales presentados en ormateridas por el NGI.

Usos Rufinarios: Durante el procesamiento de esta solicitad y mientras que sus huellas dipitales e informacient relevante/biometrias permanezaran en el NGI, se podria dirulgar su información de acuardo a su consentimiento, y se podria divulgar in su consentimiento de acuardo la predictión por la Ley de Priscada de 1094 y sub os Usos Rufanios segri?in pacelan ser publicados en el Registro Faleral, incluyendo los Usos Rufanios para el sistema NGI y los Usos Rufanios formenta de FBL, las usos rufanios incluyento, por sole climita a divulgarior su apresios antorizados responsables por emplear, contentar, licenciar, autorizaciones de seguridad, y otras determinaciones de aplanta, agrecian de las y los ales, catadas, trabales, o elaborados que guerrantentales y no seguridad nacional o seguridad pr??Nica.

#### A partir de 30/03/2018

TO USE THIS SERVICE, YOU CERTIPY UNDER PENALTY OF LAW, THAT YOU ARE THE SAME PERSON WHO IS BEING FINGERPRINTED, WHO IS REVIEWING ALL OF THE APPLICABLE NOTICES AND COMPLETING THE APPLICABLE FORMS. IT IS <u>STRICTLY PROHIBITED</u> FOR AWYONE ELSE TO PROCEED FURTHER EXCEPT THE PERSON WHO IS BEING PRICERPRITED, UNLESS YOU HAVE WRITEN APPROVAL FOR SPECIAL CIRCUMSTANCES, SUCH AS A DISABILITY, FROM FIELDPRINT, INC. OR THE REQUESTING ORGANIZATION/AGENCY.

2

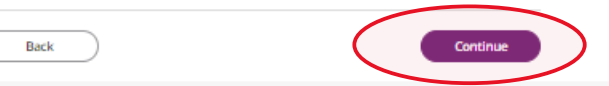

### **Schedule Appointment and Payment**

4.1 Enter full address, city, state or zip code and select 'Find' to determine find the Fieldprint locations nearest you and select an appointment date. Next select an 'Find Availability' to schedule an appointment time. Note: The business name, address, and other information will be displayed.

| <b>⊗field</b> print <sup>™</sup> |                                                                           |                                                                                                    | S English | Ç   | Contact Us | 1 |
|----------------------------------|---------------------------------------------------------------------------|----------------------------------------------------------------------------------------------------|-----------|-----|------------|---|
|                                  | Data Collection                                                           | Fieldprint Location                                                                                                    |           |     |            |   |
|                                  | <ul> <li>Alabama DOE Demographics</li> <li>Contact Information</li> </ul> | Please enter an address below to locate nearby Fieldprint® locations. 50 North Ripley, Montgomery, AL 36116      Near My Home Address | F         | ind |            |   |
|                                  | Authorization                                                             |                                                                                                    |           |     |            |   |
|                                  | ✓ AL DOE Release                                                          |                                                                                                    |           |     |            |   |
|                                  | ✓ Biometric Disclosure                                                    |                                                                                                    |           |     |            |   |

### 2 Results for 50 North Ripley, Montgomery, AL 36116

Please use the options below to proceed with scheduling.

|                         |                                          |                            |               |                    | × <u>Clear Fil</u>                           |
|-------------------------|------------------------------------------|----------------------------|---------------|--------------------|----------------------------------------------|
| Sun<br>19 Mar           | Mon<br>20 Mar                            | Tue<br>21 Mar              | Wed<br>22 Mar | 👏<br>Thu<br>23 Mar | <ul> <li>Fri &gt;</li> <li>24 Mai</li> </ul> |
| Distance                | Soonest Avail                            | able Time                  |               |                    | 📀 <u>Open Map V</u>                          |
| 🕅 1. Fieldprin          | nt Site - Bradley Scre                   | eening                     |               | F                  | ind Availability                             |
| 5283 Vaughn R           | toad, , Montgomery A                     | AL 36116-                  |               |                    |                                              |
| M TU W TH F 0           | 8:30 AM - 04:30 PM<br>nal Fees 🗸 ADA Com | npliant 🗸 Livescar         | 1             |                    |                                              |
| ✓ Expedited P           | Processing 🗸 Photo                       | <ul><li>✓ 19</li></ul>     |               |                    |                                              |
| <mark>⁄h 5.23 mi</mark> | Ċ                                        |                            |               |                    |                                              |
| 1 2 Fieldprin           | at Sita DoctNot                          |                            |               | _                  |                                              |
| 7806 Vaugho R           | lead Corperstone Sh                      | opping Center Mo           | entromeny Al  | F                  | ind Availability                             |
| 36116-                  | toad, connerstone si                     | lopping center, wo         |               |                    |                                              |
| M TU W TH F 0           | 9:00 AM - 03:00 PM                       |                            |               |                    |                                              |
| VNO Addition            | nal Fees 🗸 ADA Com<br>Processing 🗸 Photo | npliant 🗸 Livescar<br>🗸 19 |               |                    |                                              |
| 1 mar 1                 | 1                                        |                            |               |                    |                                              |

4.2 Select 'Part of day' and time of requested appointment.

| <b>ðfield</b> print <sup>™</sup> |                                                                                                    |                                                                                                    |                                                                                                  |                    | G                               | <u>English</u> | 🖌 Contact Us | 20 |
|----------------------------------|----------------------------------------------------------------------------------------------------|----------------------------------------------------------------------------------------------------|--------------------------------------------------------------------------------------------------|--------------------|---------------------------------|----------------|--------------|----|
|                                  | Data Collection         Alabama DOE Demographics         Contact Information         Authorization         AL DOE Release         Biometric Disclosure | Fieldprint Locatio<br>Back to 2 Results<br>Schedule Appointment<br>Seledprint Site - Bradley:<br>M TU W TH F 08:30 AM - 04:<br>\$ 5.23 mi &<br>O Notice<br>Once an appointment is<br>appointment time withou | n<br>ht<br>Screening, 5283 Vaughn<br>30 PM<br>scheduled, it may not br<br>ut incurring a charge. | Road, , Montgomery | AL 36116-<br>ed less than 24 ho | urs before the |              |    |
|                                  | FBI Noncrimine Justice<br>Applicant's Pivacy Rights<br>FBI Privacy Stement and<br>Privacy Notice<br>Schedule Appointment<br>Payment                    | ★ — Required Fields<br>Available Date *<br>Part of day *                                                                                                    | March<br>Morning (before 12 F                                                                    | ▼ 20<br>M)         | • 21<br>• 11                    | 123<br>1:00 AM | ×<br>×       |    |
|                                  |                                                                                                    |                                                                                                    |                                                                                                  |                    |                                 | Continu        | e            |    |

## 4.3 Select 'Debit or Credit Card' or 'PayPal' as your payment option.

| Data Collection                                                           | Payment                                                                                                    |                                  |
|---------------------------------------------------------------------------|----------------------------------------------------------------------------------------------------|----------------------------------|
| <ul> <li>Alabama DOE Demographics</li> <li>Contact Information</li> </ul> | Notice<br>Once an appointment is made, you may not make a change or cancel less than 24 hours be<br>appointment time without incurring a charge.<br>Your appointment will not be scheduled until payment has been completed. | efore the                        |
| Authorization                                                             | Date and Time: March 20, 2023 10:00 AM                                                                                                    |                                  |
| ✓ AL DOE Release                                                          | Location: Steldprint Site - Bradley Screening<br>5283 Vaughn Road, , Montgomery AL 36116-                                                                                                    |                                  |
| ✓ Biometric Disclosure                                                    | Fee Туре                                                                                                    | Fee                              |
| ✓ FBI Noncriminal Justice<br>Applicant's Privacy Rights                   | Fieldprint Scheduling Fee                                                                                                    | \$7.95                           |
| ✓ FBI Privacy Statement and<br>Privacy Notice                             | Fol ree<br>Your Total to Pay:                                                                                                    | \$37.00<br>\$44.95               |
| Schedule Appointment                                                      | Purmant Mathad                                                                                                    |                                  |
| Payment                                                                   |                                                                                                    | /Pal                             |
|                                                                           | Debit of Powered by Powered by                                                                                                    | r Credit Card<br>y <b>PayPal</b> |

### 4.4 Insert Payment Account Information

# Alabama State Department of Education, Office of Educator Certification

| <ul> <li>Biometric Disclosure</li> </ul>                                   | Fee Туре                             |                             | Fee                |
|----------------------------------------------------------------------------|--------------------------------------|-----------------------------|--------------------|
| <ul> <li>FBI Noncriminal Justice<br/>Applicant's Privacy Rights</li> </ul> | Fieldprint Scheduling Fee<br>FBI Fee |                             | \$7.95             |
| <ul> <li>FBI Privacy Statement and<br/>Privacy Notice</li> </ul>           | Your Total to Pay:                   |                             | \$37.00<br>\$44.95 |
| Schedule Appointment                                                       | Payment Method                       | Dehit or Credit C           | ard                |
| Payment                                                                    |                                      |                             | ×                  |
|                                                                            |                                      | Card number                 |                    |
|                                                                            |                                      | Expires 🛕 CSC               |                    |
|                                                                            |                                      | Billing address             | <b>■</b> ∨         |
|                                                                            |                                      | First name 🔺 Last r         | iame 🔺             |
|                                                                            |                                      | Street address              | <b>A</b>           |
|                                                                            |                                      | Apt., ste., bldg.           |                    |
|                                                                            |                                      | City                        | <b>A</b>           |
|                                                                            |                                      | State<br>Alabama            | $\checkmark$       |
|                                                                            |                                      | ZIP code<br>60620           |                    |
|                                                                            |                                      | Mobile<br>+1 (312) 694-4557 |                    |
|                                                                            |                                      | Email<br>Test@user.com      |                    |

Ship to billing address

By continuing, you confirm you're 18 years or older.

Desenant for Destand

4.5 Review appointment details and log out. Note: Email confirmation of the appointment will be sent. The email will include a list of approved forms of identification that must be presented during your fingerprint appointment. Be sure to review procedures for canceling an appointment, if needed.

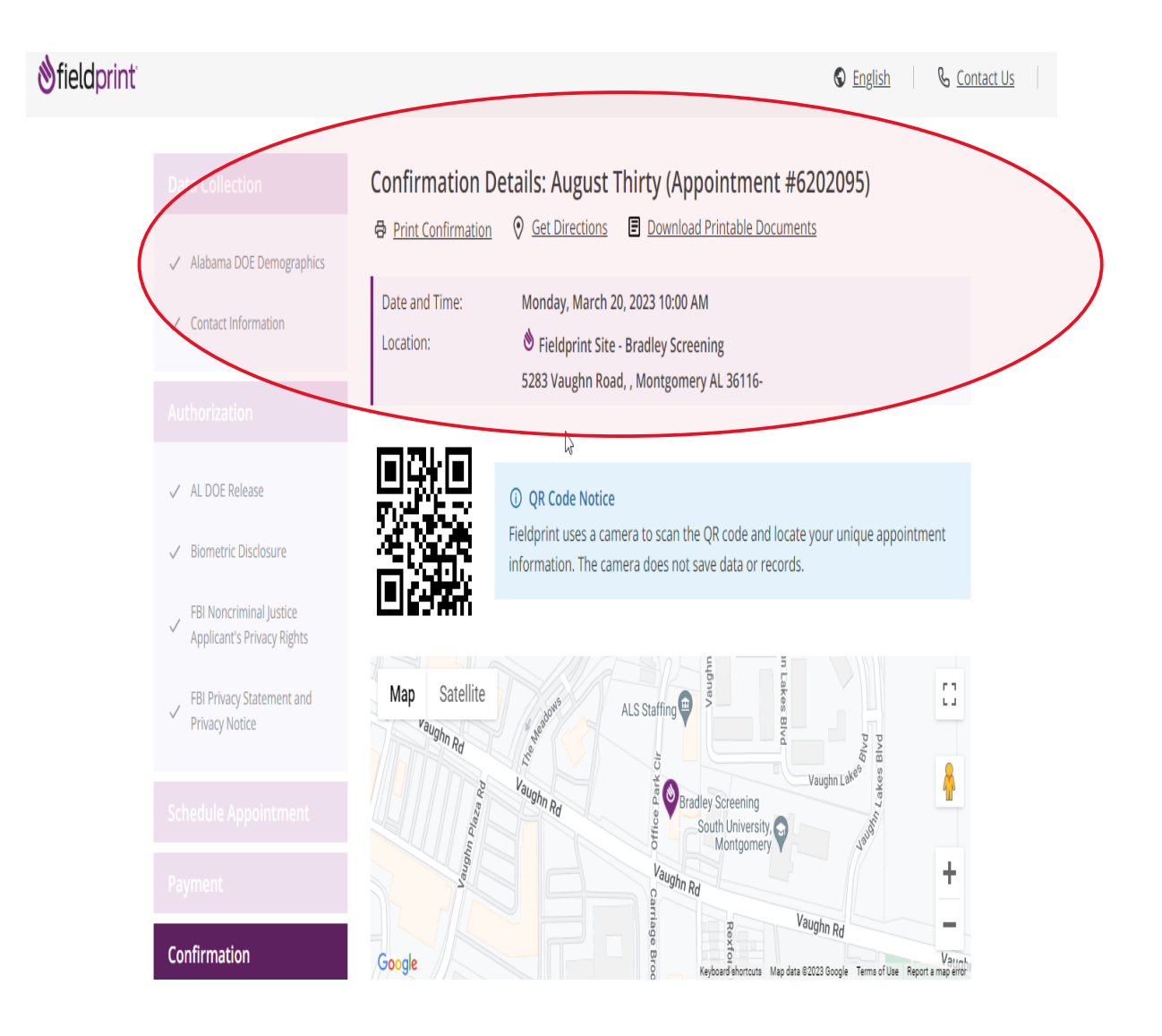

# Alabama State Department of Education, Office of Educator Certification

January 7, 2025

| Payment Date                                                                                                    | Transaction ID                                                                                                    | Amount                                                            | <b>Fee Тур</b>                | e                             |                          |
|----------------------------------------------------------------------------------------------------|----------------------------------------------------------------------------------------------------|-------------------------------------------------------------------|-------------------------------|-------------------------------|--------------------------|
| March 19, 2023 9:02 AM                                                                                              | 9U391469RF928533G                                                                                                 | \$44.95                                                           | Fieldprin<br>FBI Fee          | st Scheduling                 | Fee - \$ 7.95            |
|                                                                                                    |                                                                                                    |                                                                   |                               |                               |                          |
| what to bring to rour                                                                                               | Appointment?                                                                                                    |                                                                   |                               |                               |                          |
| <ul> <li>Notice</li> <li>Original Documents are r</li> </ul>                                                        | equired. Photocopies will                                                                                         | not be accepted.                                                  |                               |                               |                          |
| <ul> <li>Please provide your ap<br/>this appointment confi</li> </ul>                                               | pointment number to the                                                                                           | technician at the t                                               | time of your a                | appointment.                  | You may p                |
| <ul> <li>For purposes of confir<br/>valid, unexpired gover</li> </ul>                                               | ming your identity for you<br>nment-issued photo ID.                                                              | r appointment, you                                                | u must prese                  | nt one form o                 | of a current             |
| If you do not bring two valid<br>name provided for the appo<br>the primary form of ID, and                          | l, unexpired, acceptable fo<br>bintment must match both<br>must match exactly.                                    | orms of ID, your ap<br>1 forms of identifica                      | pointment ca<br>ation and the | annot be com<br>date of birth | pleted. The<br>must be o |
| Identification require                                                                                              | d to complete your a                                                                                              | appointment                                                       |                               |                               |                          |
| Primary ID for Fingerprint                                                                                          | ing                                                                                                    |                                                                   |                               |                               |                          |
| State-Issued driver's lie                                                                                           | tense                                                                                                    | Global Entry                                                      | y Card                        |                               |                          |
| State-issued non-drive                                                                                              | r identity                                                                                                    | Native Ame                                                        | rican Tribal II               | D Card                        |                          |
| U.S. Passport / Passpo     Military Identification (                                                                | Card                                                                                                    | <ul> <li>Permanent</li> <li>I-766 Employ</li> </ul>               | Resident Car                  | orization Card                |                          |
| DOD Common Access                                                                                                   | Card                                                                                                    | <ul> <li>Foreign Pas</li> </ul>                                   | sport                         |                               |                          |
| Work Visa w/ photo                                                                                                  |                                                                                                    | Foreign Driv                                                      | ver's License                 |                               |                          |
| Secondary ID for Fingerpri                                                                                          | inting                                                                                                    |                                                                   |                               |                               |                          |
| <ul> <li>State-Issued driver's lie</li> </ul>                                                                       | tense                                                                                                    | <ul> <li>US Dept of <sup>1</sup></li> </ul>                       | Veteran Affai                 | irs Card                      |                          |
| <ul> <li>State-Issued non-drive</li> </ul>                                                                          | r identity                                                                                                    | <ul> <li>Draft Recon</li> </ul>                                   | d                             |                               |                          |
| <ul> <li>U.S. Passport / Passpo</li> <li>Military identification (</li> </ul>                                       | rt Card                                                                                                    | <ul> <li>Transportat</li> <li>Cortificato d</li> </ul>            | tion Worker I                 | D Credential (                | I WIC Card               |
| <ul> <li>Bank Statement/Paych</li> </ul>                                                                            | leck Stub                                                                                                    | Certificate o                                                     | of Naturalizat                | tion                          |                          |
| Utility Bill / Insurance (                                                                                          | Tard                                                                                                    | Native Ame                                                        | rican Tribal II               | D Card                        |                          |
| Credit Card/Debit Card                                                                                              | 1                                                                                                    | <ul> <li>Permanent</li> </ul>                                     | Resident Car                  | d (I-551)                     |                          |
| Marriage Certificate                                                                                                |                                                                                                    | DOD Comm                                                          | ion Access Ca                 | ard                           |                          |
|                                                                                                    |                                                                                                    |                                                                   |                               |                               |                          |
|                                                                                                    |                                                                                                    |                                                                   |                               |                               |                          |
| Reschedule or Cancel Minnie                                                                                         | Brown Appointment (#6                                                                                             | 5202099)                                                          |                               |                               |                          |
| Please note that once an appointmen<br>before the appointment time without<br>cancel, please click the corresponded | nt is made, you may not make a<br>: incurring a charge.If you need :<br>I button below or call <u>877-614-4</u> : | change or cancel less t<br>to reschedule your app<br><u>364</u> . | han 24 hours<br>pointment or  |                               |                          |
| If you decide to reschedule your apport<br>alabamaacceptance.fieldprint.com, lo<br>a new appointment.               | pintment in the future, please re<br>og in as an existing user, and clic                                          | eturn to<br>ik on the Reschedule bi                               | utton to make                 |                               |                          |
|                                                                                                    | Cancel Appo                                                                                                    | pintment F                                                        | Reschedule                    |                               |                          |
|                                                                                                    | 4                                                                                                    |                                                                   |                               |                               |                          |